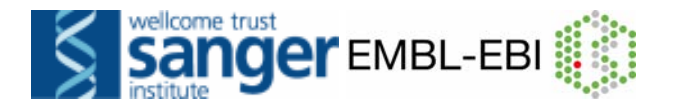

# Access to genes and genomes with Ensembl

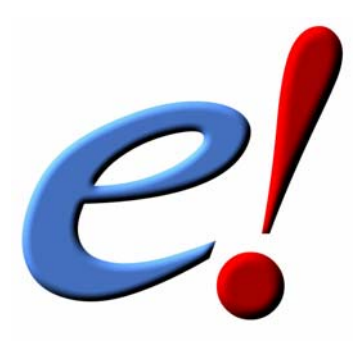

# **Course Manual**

March 2009 (v53)

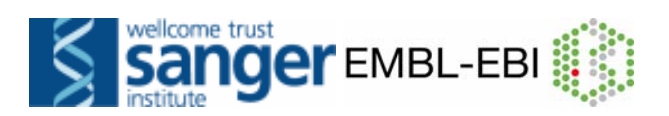

# **CONTENTS**

| I)   | INTRODUCTION                                              | 3        |
|------|-----------------------------------------------------------|----------|
| II)  | BROWSING ENSEMBL – Worked example                         | 7        |
| III) | Answers1                                                  | 9        |
| IV)  | BIOMART – Worked example2                                 | 21       |
| V)   | BIOMART – Exercises                                       | 30<br>33 |
| VI)  | EVALUATING GENES AND TRANSCRIPTS (GENEBUILD)<br>Exercises | 37<br>38 |
| VII  | ) VARIATIONS                                              |          |
|      | Exercises4<br>Answers4                                    | 0<br>1   |
| VII  | I) COMPARATIVE GENOMICS                                   |          |
|      | Exercises                                                 | 42       |
|      | Answers                                                   | 13       |

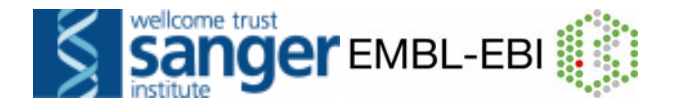

# I) Introduction

Ensembl is one of the world's primary resources for genomic research, a resource through which scientists can access the human genome as well as the genomes of other model organisms. Because of the complexity of the genome and the many different ways in which scientists want to use it, Ensembl has to provide many levels of access with a high degree of flexibility. Through the Ensembl website a wet-lab researcher with a simple web browser can for example perform BLAST searches against chromosomal DNA, download a genomic sequence or search for all members of a given protein family. But Ensembl is also an all-round software and database system that can be installed locally to serve the needs of a genomic centre or a bioinformatics division in a pharmaceutical company enabling complex data mining of the genome or large-scale sequence annotation.

#### The need for automatic annotation

Recent years have seen the release of huge amounts of sequence data from genome sequencing centres (figure 1). However, this raw sequence data is most valuable to the laboratory biologist when provided along with quality annotation of the genomic sequence.

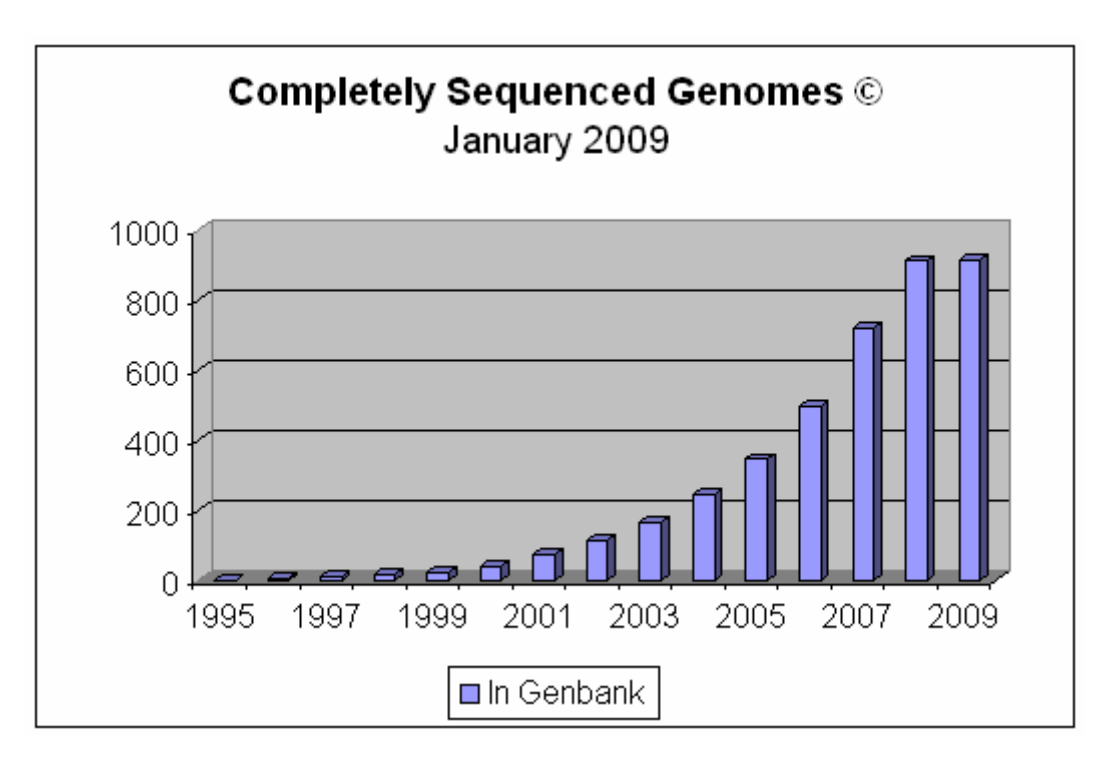

Figure 1. Completely sequenced genomes as of January, 2009 (figure taken from <u>http://www.genomesonline.org</u>).

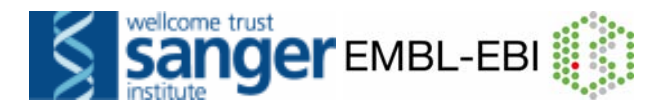

This information can be the starting point for planning experiments, interpreting Single Nucleotide Polymorphisms, inferring the function of gene products, predicting regulatory sites for gene expression and so on. The currently agreed 'gold standard' for the annotation of eukaryotic genomes is annotation made by a human being. This so-called "manual annotation" is based on information derived from sequence homology searches, the results of various ab initio gene prediction methods and literature searches. Annotation of large genomes (such as mouse and human) that meet this standard is slow and labour intensive, taking large teams of annotators years to complete. As a result, the annotation can almost never be entirely up-todate and free of inconsistencies (as the annotation process usually begins before the sequencing process is complete). Hence, an automated annotation system is desirable since it is a relatively rapid process that allows frequent updates to accommodate new data. To meet this need, we produced the Ensembl annotation system by observing how annotators build gene structures and condensing this process into a set of rules.

#### The start of Ensembl

Ensembl's genesis was in response to the acceleration of the public effort to sequence the human genome in 1999. At that point it was clear that if annotation of the draft sequence was to be available in a timely fashion it would have to be automatically generated and that new software systems would be needed to handle genome data sets that were much larger, much more fragmented and much more rapidly changing than anything previous dealt with.

Ensembl was conceived in three parts: as a scalable way of storing and retrieving genomic data; as a web site for genome display; and as an automatic annotation method based around a set of heuristics. It was initially written for the draft human genome, which was sequenced clone-by-clone but has also been successfully used for whole genome shotgun assemblies. The storage and display parts of Ensembl are used for all the genomes currently present in Ensembl, while the automatic gene annotation has been run for most of the genomes with the exception of Takifugu, Tetraodon, Fruitfly, *C. elegans* and Yeast.

Over the past few years Ensembl has grown into a large scale enterprise, with substantial computing resources enabling it to process and provide live database access to currently more than 25 different genomes (figure 2) and a bimonthly update frequency to its website. It has a large community of users in both industry and academia, using it as a base for their individual organisation's experimental and computational genome based investigations, some of which maintain their own local installations.

Ensembl is a collaboration between the European Bioinformatics Institute (EBI) and the Wellcome Trust Sanger Institute, both located on the Wellcome Trust Genome Campus in Hinxton, Cambridge, UK. Ensembl is funded principally by the Wellcome Trust, with additional funding from the European

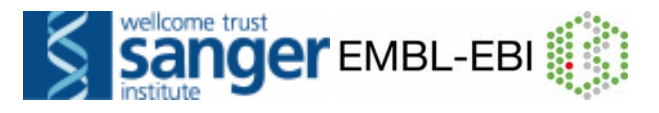

Molecular Biology Laboratory (EMBL), the National Institutes of Health – National Institute of Allergy and Infectious Disease (NIH-NIAID) and the Biotechnology and Biological Sciences Research Council (BBSRC).

#### The Ensembl software and database system

As a software/database system Ensembl can be best described as a hybrid of a scripting programming language (Perl) and a relational database (MySQL, pronounced "My Ess Que Ell").

Ensembl Perl software inherits from a tradition of biological object-design developed through BioPerl (<u>http://www.bioperl.org/</u>). This means that developers at Ensembl aimed at creating reusable pieces of software that would faithfully describe biological entities such as gene, transcript, protein, genomic clone or chromosome. Rules of usage and design of Ensembl and BioPerl objects can be best learned while using them, browsing their code and through a bit of trial-and-error. There is a comprehensive BioPerl tutorial available at the BioPerl website.

The Ensembl database is based on a relational database called MySQL. SQL in MySQL stands for 'Structured Query Language', a universal database programming language shared by many relational databases. Because MySQL is available free of charge for non-commercial developers, every academic centre can install its own local copy of MySQL (MySQL server) and download Ensembl data from the Ensembl ftp site. Simple queries of the database can be handled using the SQL language (see appendix), but for complex queries demanded by most biological analyses the Ensembl MySQL server is best accessed using Ensembl Perl objects.

#### The Ensembl annotation pipeline

The Ensembl analysis and annotation pipeline is based on a rule set of heuristics that a human annotator would use. All Ensembl gene predictions are based on experimental evidence, which is imported via manually curated UniProt/Swiss-Prot, partially manually curated NCBI RefSeq and automatically annotated UniProt/TrEMBL records. Untranslated regions (UTRs) are annotated to the extent supported by EMBL mRNA records. As there is no guarantee that UTR sequences in EMBL records are complete there is similarly no guarantee that the Ensembl genome analysis and annotation pipeline has enough biological evidence to predict complete UTR regions. For a limited number of species regulatory regions are annotated, but this annotation isn't very extensive yet as the set of well-characterised promoters is still small and there is currently no algorithm yielding reliable results on a genomic scale.

#### The Ensembl website

Ensembl provides access to genomic information with a number of visualisation tools. The Ensembl website gives you the possibility to directly download data, whether it is the DNA sequence of a genomic contig you are trying to identify novel genes in, or positions of SNPs in a gene you are

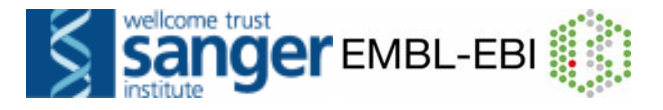

working on. The key Ensembl web pages are covered in the web-site walkthrough. An updated version of the website is released bimonthly. Old versions are accessible on the 'Archive!' website, dating back two years. Apart from that the 'Pre!' website provides displays of genomes that are still in the process of being annotated. There is also an ftp site to download large amounts of data from the Ensembl database, as well as the data-mining tool BioMart, that allows rapid retrieval of information from the databases, and BLAST/BLAT sequence searching and alignment.

#### Further reading

Hubbard, T.J.P. *et al.* **Ensembl 2009** Nucleic Acids Res. Jan 2009 37: D690-697 (*database issue*)

Vilella, A.J. *et. al* EnsemblCompara GeneTrees: Analysis of complete, duplication aware phylogenetic trees in vertebrates. Genome Res. 2009 Feb 19(2):327-35

Smedley, D. *et al* **BioMart – biological queries made easy** BMC Genomics 2009 Jan 14;10:22

Flicek, P. *et. al* **Ensembl 2008** Nucleic Acids Res. Jan 2008; 36: D707 - D714

Spudich, G., Fernández-Suárez, X. M., and Birney, E. **Genome Browsing with Ensembl: a practical overview** Brief Funct Genomic Proteomic, 2007 Sept; 6: 202-219

Fernández Suárez X. M. and Schuster M. Using the Ensembl Genome Server to Browse Genomic Sequence Data. *Current Protocols in Bioinformatics*, UNIT 1.15, January 2007.

Hubbard, T.J.P. *et al.* **Ensembl 2007** Nucleic Acids Res. 2007 (*Database Issue*)

Birney, E. *et al.*<sup>1</sup> **An Overview of Ensembl.** Genome Research 14(5): 925-928 (2004)

Ashurst, J. L. et *al.* **The Vertebrate Genome Annotation (Vega) database.** Nucl. Acids Res. 33:D459-D465 (2005)

<sup>&</sup>lt;sup>1</sup> This paper was part of the May 2004 issue of *Genome Research* which included an Ensembl special covering detailed aspects of the Ensembl web site, the underlying scalable database system for storing genome sequence and annotation information, as well as the automated genome analysis and annotation pipeline

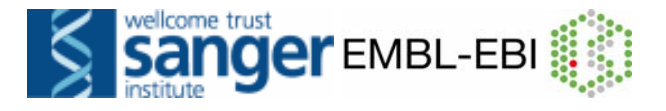

# **II) WALKING THROUGH THE WEBSITE**

The instructor will guide you through the website using the **Interleukin-2** precursor (or IL2) gene. The following points will be addressed:

#### • The Gene Summary tab and gene-related links:

- o Are there splice variants?
- Can I view the genomic sequence with variations?
- Find orthologues and paralogues
- The Transcript tab and related links:
  - What is the protein sequence?
  - What matching proteins and mRNAs are found in other databases?
  - o Gene Ontology

#### • The Location tab and related links:

- What's the conservation track?
- How do I zoom in and change the gene focus.
- Un-stacking a track (e.g. human cDNAs)
- o Adding a track (i.e. variations)
- Exporting a sequence and running BLAT/BLAST

# Start by going to **WWW.ensembl.org**

| Search Ensembl                                                                                                    | New to Ensembl?                                                                                                    |
|----------------------------------------------------------------------------------------------------|----------------------------------------------------------------------------------------------------|
| Search: All species 💽 for 🔽 Go                                                                                                    | Did you know you can:                                                                                                    |
| e.g. human gene BRCA2 or rat X:100000200000 or insulin                                                                                                    | Learn how to use Ensembl<br>with our video tutorials and walk-throughs                                                                                                    |
| Browse a Genome<br>The Ensembl project produces genome databases for vertebrates and other eukaryotic species,<br>and makes this information freely available online.<br>Citck on a link below to go to the species' home page.<br>Popular genomes (Log in to customize this list)<br>With the species<br>Further the species of the species of the species | <ul> <li>Add custom tracks         using our new Control Panel</li> <li>Upload your own data         and save it to your Ensembl account</li> <li>Search for a DNA or protein sequence         using BLAST or BLAT</li> <li>Eetch only the data you want         from our public database, using the Ensembl Perl API         Complex dour databases via ETP         in FASTA, MySQL and other formats     </li> <li>Mine Ensembl with BioMart         and suport sequences or tables in text, html, or Excel format         Still dot questions? To your EAOS</li> </ul> |
| All genomes<br>- Select a species –<br>View full list of all Ensembl species<br>Other pre-build species are available in <u>Ensembl Prel →</u>                                                                                                    | What's New in Release 53 (18 February 2009)         • New species - Taeniopygia guttata (Zebra finch)         • New species - Anolis carolinensis (Anole lizard)         • New species - Choloepus hoffmanni (Sloth)                                                                                                    |
| Ensembl is a joint project between EMBL - EBI and the Wellcome Trust Sanger Institute to develop a software system which produces and maintains automatic annotation on selected eukaryotic genomes.<br>Ensembl receives major funding from the Wellcome Trust. Our <u>acknowledgements page</u> includes a list of additional current and previous funding bodies.                                                                                                    | New Mouse Ensembl-Vega (Mouse)     Variation updates (all species) More news Latest Blog Entries     Fri, 27 Feb 2009: Ensembl 54     Tue, 17 Feb 2009: Ensembl Vorkshops in March. 2009     Sun, 25 Jan 2009: Upcoming workshops February 2009 Co LS Ensembl More                                                                                                    |

Click on 'Human', or the picture circled above, which brings us to the species home page.

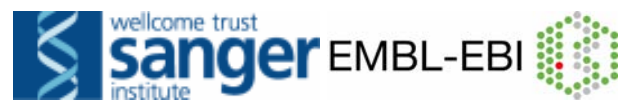

| <b><i>e</i></b> Ensembl                                                                              |                                                                                          | 🔕 •                                                                                                    | Q                                                                                                  |
|----------------------------------------------------------------------------------------------------|------------------------------------------------------------------------------------------|----------------------------------------------------------------------------------------------------|----------------------------------------------------------------------------------------------------|
| Home > Human                                                                                         |                                                                                          | Login / Register   BLAST                                                                                                    | /BLAT   BioMart   Docs & FAQs                                                                      |
| About this species                                                                                   | Search Ensemb                                                                            | ol Human                                                                                                    |                                                                                                    |
| Description     Genome Statistics     Assembly and Genebuil     Top 40 InterPro hits                 |                                                                                          | Search for:<br>e.g. gene BRCA2 or 6:133017695-133161157 or muscular dystrophy                                                                                                    | >                                                                                                  |
| Top 500 InterPro hits What's New                                                                     |                                                                                          | Description                                                                                                    | Assembly and Genebuild »                                                                           |
| Sample entry points<br>Karyotype<br>Location (AL032821.2<br>Gene (BRCA2)<br>Transcript (FOXP2-203    | Assembly                                                                                 | This release is based on the NCBI 36 assembly of the <u>human genome</u> [November 2005]. The data consists complete genome plus the Celera WGS and a number of alternative assemblies of individual haplotypic chro                                                                                                    | of a reference assembly of the mosomes or regions. <u>Full list of</u>                             |
| <ul> <li>Bookmark this page</li> <li>Configure this page</li> <li>Add custom data to page</li> </ul> | A                                                                                        | The International Human Genome Sequencing Consortium have published their scientific analysis of the finis <ul> <li>Nature 431, 931 - 945 (21 October 2004)</li> <li>WT Sanger Institute Press Release</li> </ul>                                                                                                    | hed human genome.                                                                                  |
|                                                                                                    | Annotation                                                                               |                                                                                                    |                                                                                                    |
|                                                                                                    | Since release 38 (A<br>protein-coding tran<br>stable that since 2<br>agreed and these in | April 2006) the gene annotation presented has been a combined Ensembl- <u>Havana</u> , geneset which incorporate:<br>scripts annotated by the Havana team with the Ensembl automatic gene build. The human genome sequence<br>004 the major genome browsers have come together to produce a common set of identifiers where CDS ann<br>dentifiers are also shown. | s more than 18,000 full-length<br>is now considered sufficiently<br>otations of transcripts can be |
|                                                                                                    | More information                                                                         | ation about the <u>CCDS project</u> .                                                                                                    |                                                                                                    |
|                                                                                                    | The ENCODE (ENC)                                                                         | clopedia Of DNA Elements) project aims to find functional elements in the human genome.                                                                                                    |                                                                                                    |
|                                                                                                    | More information                                                                         | ation about the <u>ENCODE resources</u> at Ensembl.                                                                                                    |                                                                                                    |
|                                                                                                    | Vega* Addit                                                                              | tional manual annotation of this genome can be found in <u>Vega</u>                                                                                                    |                                                                                                    |
|                                                                                                    | Ensembl release 51 -<br>Permanent link - View                                            | Nov 2008 © <u>WTSI</u> / E <u>BI</u><br>w in archive site                                                                                                    | About Ensembl   Contact Us   Help                                                                  |

# Type 'gene IL2' into the search bar circled above and click the 'Go' button.

| Home > Human<br>Genome                                                                                            |                                                                                                    |
|----------------------------------------------------------------------------------------------------|----------------------------------------------------------------------------------------------------|
| Search Ensembl                                                                                                    | Ensembl text search                                                                                                    |
| È Species (1)<br>│ È Homo sapiens (6)<br>│ │ └ Gene (6)<br>È Feature type (6)<br>È Gene (6)<br>└ Homo sapiens (6) | IL2 corporate/tree:"Top/Species/Homo sapiens/G         Search           Your query matched 6 entries in the search database         Vega protein_coding Gene: OTTHUMG00000133075 (HGNC Symbol: [L2)) [Region in detail]           Vega protein_coding gene OTTHUMG00000133075 has 2 transcripts: OTTHUMT00000256715, OTTHUM         OTTHUME00001613867, OTTHUME00001613868, OTTHUME00001613869, OTTHUME00001613870, O                                                                                                    |
| Configure this page     Add custom data to page     Export data     Bookmark this page                            | The gene has the following external identifiers mapped to it:<br>CCDS: CCDS3726, CCDS3726,1<br>Ensembl Human Gene: ENSG00000109471<br>Ensembl Human Gene: ENSG00000109471<br>Ensembl Human Gene: ENSG00000109471<br>Ensembl ranscript sharing CDS with Havana: ENST00000226730<br>EntrezGene: 3558, 112<br>GO: GO:0005615, GO:0019209, GO:0006916, GO:0007267, GO:0030307, GO:0030101, GO:0007155, 1<br>GO:0042104<br>HGNC Symbol: 112, 6<br>MIM gene: 147680<br>RefSeq DNA: NM_0005<br>Sequence Publications<br>UniProtKB/Swiss-Prot:<br>Vega gene: OTTHUMG<br>Vega transcript: OTTH<br>Vega protein: 49598, OTHUMP00000164090<br>Source: e52<br>Species: Homo sapiens; Gene; Feature type: Gene; Homo sapiens;<br>Ensembl protein_coding Gene: ENSG00000109471 (HGNC (curated): 112) (Region in detail)<br>Ensembl protein_coding gene ENSG00000109471 has 1 transcript: ENST00000226730, associated pep<br>ENSE00000935280, ENSE00001138256, ENSE00001293064<br>Interleukin-2 Precursor (IL-2)(T-cell growth factor)(TCCF)(Aldesleukin) [Source:UniProtKB/Swiss-Prot;Ac<br>The gene has the following external identifiers mapped to it:<br>Affymx Microarray Encus: 207849 at |
|                                                                                                    | Affymx Microarray HCG110: 1538_s_at<br>Affymx Microarray HuGeneFL: S77835_s_at, X00695_s_at<br>Affymx Microarray U133: 207849_at, g10835148_3p_at<br>Affymx Microarray U95: 34021_at_1538_s_at                                                                                                    |

Look through the search results for IL2, the gene symbol. Select the Ensembl gene (i.e. ENSG00000109471), rather than the manually curated Vega gene. (We will see Vega transcripts in the display, along with

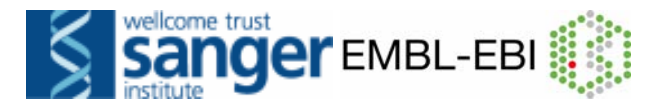

#### Ensembl transcripts). The following 'Gene' tab will open:

| Home > Human                                                                                                    | 7 (D) Ganer II 2 Transavier II 2004                                                                                                    | Account   Logout   BLAST/BLAT   Docs & F/                                                                                                    |
|----------------------------------------------------------------------------------------------------|----------------------------------------------------------------------------------------------------|----------------------------------------------------------------------------------------------------|
| Gene: IL2                                                                                                    | Gene: IL2 (ENSG00000109471)                                                                                                    |                                                                                                    |
| Gene summary<br>Splice variants (1)<br>Supporting evidence<br>Sequence<br>External references (3)<br>Regulation<br>Comparative Genomics                                                                                                    | Interleukin-2 Precursor (IL-2)(T-cell growth factor)(TCGF)(Aldesleukin) <u>source_UniProtRestant</u><br>Location <u>Chromosome 4. (123,592,080-123,597,100</u> reverse strand.<br>Transcripts There is 1 transcript in this gene_ <u>Inide transcripts</u><br>Name <u>Transcript ID</u> <u>Protein</u><br>IL2.001 <u>EINST00000226730</u> <u>EINSP00000</u>            | ID Description<br>226730 protein_coding                                                                                                    |
| <ul> <li>Genomic alignments (37)</li> <li>Geno Tree (text)</li> <li>Geno Tree (atignment)</li> <li>Orthologues (28)</li> <li>Paralogues (0)</li> <li>Protein families (1)</li> <li>Genetic Variation</li> <li>Variation Table</li> <li>Variation Table</li> <li>Textern J Data</li> <li>D History</li> <li>Gene history</li> </ul> | Synonyms         IL-2 (HGNC (curated)))           Synonyms         IL-2 [To view all Ensemblingenes linked to the name <u>slick here.]</u> CCDS         This gene is a member of the Human CCDS set: <u>CCDS3726</u> Gene type         Known protein coding           Prediction Method         Gene containing both Ensemblingenebuild transcripts and Havana methods | ummary help Splice variants »                                                                                                    |
| Configure this page     Add custom data to page     Export data     Bookmark this page                                                                                                    | Contigs         123 59 Mb         123 59 Mb           Ensembl/Havana g         123 59 Mb         123 59 Mb                                                                                                    | 25.02 Kb     Forward straid     Forward straid |

Let's walk through some of the links in the left hand navigation column.

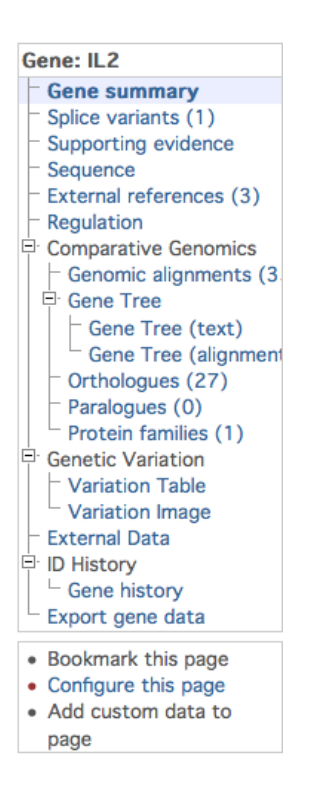

Click on *Supporting evidence* first, which will show biological sequence records (mRNA and protein) that have been used for the annotation of transcripts of a particular gene.

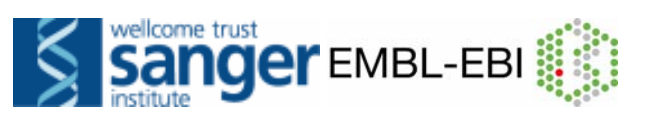

| CEnsembl<br>Home > Human                                                                                                    | 22 507 100 (0000112) (7                                           |                                                                              |                                                                  | Login / Register   BLAST/BLA | C   Docs & FAQs            |
|----------------------------------------------------------------------------------------------------|-------------------------------------------------------------------|------------------------------------------------------------------------------|------------------------------------------------------------------|------------------------------|----------------------------|
| Gene: IL2<br>Gene summary                                                                                                    | Gene: IL2 (ENSG0000<br>Interleukin-2 Precursor (IL-2)             | 0109471)<br>(T-cell growth factor) (TCGF) (Al                                | desleukin) <u>Source: UniProtKB/Swiss-Prot P60568</u>            |                              |                            |
| - Supporting evidence<br>- Sequence<br>- External references (3)                                                                                                    | Location Chromo<br>Transcripts There is                           | some 4: 123,592,080-123,597,10<br>one transcript in this gene: <u>IL2-00</u> | 00 reverse strand.<br>01 (ENST00000226730), with protein product | t <u>ENSP00000226730</u> .   |                            |
| Regulation     Comparative Genomics                                                                                                    | « Splice variants                                                 |                                                                              | Supporting evidence                                              | Marked-u                     | o sequence »               |
| - Genomic alignments (3<br>- Gene Tree<br>- Gene Tree (text)                                                                                                    | Transcript<br>ENST00000226730                                     | CDS support           CCDS3726 [align]           NP_000577.2 [align]         | UTR support<br>NM_000586.3 [align]                               | Exon support<br>20 features  |                            |
| Orthologues (27)     Paralogues (0)     Protein families (1)     Genetic Variation     Variation Inage     Variation Inage     External Data     ID History     Gene history     Export gene data     Bookmark this page     Add custom data to     page | Ensembl release 51 - Nov 2008<br>Permanent link - View in archive | © WTSI / EBI<br>Isite                                                        |                                                                  | About Ensembl                | I <u>Contact Us I Help</u> |

#### How can we view the genomic sequence? Click Sequence at the left.

| THIS STYLE: Location of ENSG00000109471 exons<br>THIS STYLE: Location of Ensembl exons                                             |          |
|----------------------------------------------------------------------------------------------------|----------|
| >chromosome:NCBI36:4:123591480:123597700:-1<br>TTAAATTAAAATAGCGTTAAACAGTACCTCAAGCTCAATAAGCATTTTAAGTATTCTAAT                        |          |
| CTTAGTATTTCTCTAGCTGACATGTAAGAAGCAATCTATCT                                                                                          | Upstream |
| ATCAACAAATCTAAACATTTATTCTTTTCATCTGTTTACTCTTGCTCTTGTCCACCACAA<br>TATGCTATTCACATGTTCAGTGTAGTTTTATGACAAAGAAAATTTTCTGAGTTACTTTTG       | sequence |
| TATCCCCACCCCTTAAAGAAAGGAGGAAAAACTGTTTCATACAGAAGGCGTTAATTGCA<br>TGAATTAGAGCTATCACCTAAGTGTGGGCTAATGTAACAAAGAGGGATTTCACCTACATC        |          |
| CATTCAGTCAGTCTTTGGGGGGTTTAAAGAAATTCCAAAGAGTCATCAGAAGAGGGAAAAAT<br>GAAGGTAATGTTTTTTCAGACAGGTAAAGTCTTTGAAAATATGTGTAATATGTAAAACAT     |          |
| TTTGACACCCCCATAATATTTTTTCCAGAATTAACAGTATAAAATTGCATCTTTTTCAAG<br><b>AGTTCCCTATCACTCTTTTAATCACTACTCACAGTAACCTCAACTCCTGCCACAATGTA</b> | _        |
| CAGGATGCAACTCCTGTCTTGCATTGCACTAAGTCTTGCACTTGTCACAAACAGTGCACC<br>TACTTCAAGTTCTACAAAGAAAACACAGCTACAACTGGAGCATTTACTGCTGGATTTACA       | Exon     |
| GATGATTTTGAATGGAATTAAT<br>AGTAATCTAGCTGGAGATCATTTCTTAATAACAATGCATTATACTACAAAATTACTACATTT                                           | sequence |
| GAATCCCAAACTCACCAGGATGCTCACATTTAAGTTTTACATGCCCAAGAAGGTAAGTAC                                                                       |          |
| ATGGGACTAATAGCAGCTCATCTGAGGTAAAGAGTAACTTTAATTTGTTTTTTTGAAAAAC                                                                      |          |

Exons are highlighted within the genomic sequence. Variations can be added with the *Configure this page* link found at the left. Click on *Configure this page* now.

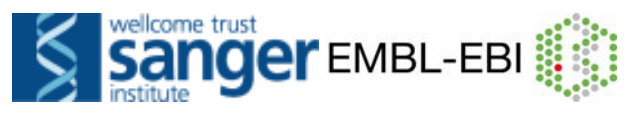

| Gene: IL2 (EN<br>Configure page Custo | SG00000109471)<br>n Data Your account                      |                                               | SAVE and close |
|---------------------------------------|------------------------------------------------------------|-----------------------------------------------|----------------|
| Configure view                        | Configuration for: "Marked up gene sequence"               |                                               |                |
| <sup>L</sup> Configure                | 5' Flanking sequence:                                      | 600 *                                         |                |
|                                       | 3' Flanking sequence:                                      | 600 *                                         | rei            |
|                                       | Number of base pairs per row:                              | 60 bps 💌                                      |                |
|                                       | Additional exons to display:                               | Core exons                                    |                |
|                                       | Orientation of additional exons:                           | Display exons in both orientations            | Display        |
|                                       | Show variations:                                           | Yes and show links 💌                          | Variations     |
|                                       | Line numbering:                                            | Relative to this sequence                     |                |
|                                       | DAS sources                                                |                                               | Turn on line   |
|                                       | Gene expression profile thumbnails from the ArrayEx        | rpress warehouse [ <u>Homepage</u> ]          | numbering      |
|                                       | CBS Protein function and structure predictions [Hom        | epage]                                        |                |
|                                       | CBS Post-translational modification site predictions       | (Homepage)                                    |                |
|                                       | CBS Protein sorting predictions [Homepage]                 |                                               |                |
|                                       | GAD<br>Genetic Association Database - association of disea | ses to human Entrez genes. [ <u>Homepage]</u> |                |

Once you have selected changes (in this example, we display variations and show line numbers) click *Save and Close* at the top right (circled in red, above).

| THIS ST | YLE: Location of ENSG00000109471 exons                                                                      |                                  |
|---------|----------------------------------------------------------------------------------------------------|----------------------------------|
| THIS ST | YLE: Location of Ensembl exons                                                                              |                                  |
| THIS ST | YLE: Location of SNPs                                                                                       |                                  |
| THIS ST | YLE: Location of deletions                                                                                  |                                  |
|         |                                                                                                    |                                  |
| >chro   | mosome:NCBI36:4:123591480:123597700:-1                                                                      |                                  |
|         | 1 TTAAATTAAAATAGCGTTAAACA <mark>R</mark> TACCTCAAGCTCAATAAGCATTTTAAGTATTCTAAT                               | 60 <u>24:G/A</u> ;               |
| 6       | 1 CTTAGTATTTCTCTAGCTGACATGTAAGAAGCAATCTATCT                                                                 | 120                              |
| 12      | 1 ATTGTGTGGATAAAAAGGTAAAACCATTCT <mark>S</mark> AAACAGGAAACCAATACACTTCCTGTTT <mark>U</mark>                 | 180 <u>151:G/C; 180:T/A;</u>     |
| 18      | 1 ATCAACAAATCTAAACATTTATTC <mark>TTTTC</mark> ATCTGTTTACTCTTGCTCTTGTCCACCACAA                               | 240 <u>205:TTTTC/-</u> ;         |
| 24      | 1 TATGCTATTCACATGTTCAGTGTAGTTTTA <mark>K</mark> GACAAAGAAAATTT <mark>TC</mark> TGAGTTACTTTTG                | 300 <u>271:T/G; 286:TC/-</u> ;   |
| 30      | 1 TATC <mark>Y</mark> CCACCCCCTTAAAGAAAGGAGGAAAAACTGTTTCATACA <mark>R</mark> AAGGCGTTAATTGCA                | 360 <u>305:C/T; 345:G/A</u> ;    |
| 36      | 1 TGAATTAGAGCTATCACCTAAGTGTGGGCTAATGTAACAAAGAGGGATTTCACCTACATC                                              | 420                              |
| 42      | 1 CATTCAGTCAGTCTTTGGGGGTTTAAAGAAATTCCAAAGAGTCATCAGAAGAGGAAAAAT                                              | 480                              |
| 48      | 1 GAAGGTAATGTTTTTTCAGAC <mark>W</mark> GGTAAAGTCTTTGAAAATATGTGTAATATGTAAAACAT                               | 540 <u>502:A/T;</u>              |
| 54      | 1 TTTGACACCCCCATAATATTTTTCCAGAATTAACAGTATAAATTGCATCTCTTGTTCAAG                                              | 600                              |
| 60      | 1 AGTTCCCTATCACTCTTTTAATCACTACTCACAGTAACCTCAACTCCTGCCACAATGTA                                               | 660                              |
| 66      | 1 CAGGATGCAACTCCTGTCTTGCATTGCACTAAGTCTTGCACTTGTCACAAACAGTGCACC                                              | 720                              |
| 72      | 1 TACTTCAAGTTCTACAAAGAAAACACAGCTACAACTGGAGCATTTAC <mark>KK</mark> CTGGATTTACA                               | 780 <u>768:T/G; 769:G/T;</u>     |
| 78      | 1 GATGATTTTGAATGGAATTAATGTAAGTATATTTCCTTTCTTACTAAAATTATTACATTT                                              | 840                              |
| 84      | 1 AGTAATCTAGCTGGAGATCATTTCTTAAT <mark>W</mark> ACAATGCATTATACTTTCTTAG <mark>AATTACAA</mark>                 | 900 <u>870: A/T;</u>             |
| 90      | 1 GAATCCCAAACTCACCAGGATGCTCACATTTAAGTTTTACATGCCCAAGAAGGTAAGTAC                                              | 960                              |
| 96      | 1 AATATTT <mark>TA</mark> TGTT <mark>Y</mark> AATTTCTGTTTTAATAAAATTCAAAGTAATATGAAAATTTG <mark>M</mark> ACAG | 1020 968:TA/-; 974:C/T; 1016:C/A |
| 102     | 1 ATGGGACTAATAGCAGCTCATCTGAGGTAAAGAGTAACTTTAATTTGTTTTTTGAAAAC                                               | 1080                             |
| 108     | 1 CCAAGTTTGATAATGAAGCCTCTATTAAAACAGTTTTACCTATATTTTTAATATATAT                                                | 1140                             |
| 114     | 1 GTGTGTTGGTGGGGGGGGGGGGAGGAAAACATAAAAATAATATTCTCACTTTATCGATAAGAC                                           | 1200                             |
| 120     | 1 AATTCTAAACAAAAATGTTCATTTATGGTTTCATTTAAAAATGTAAAACTCTAAAAATATT                                             | 1260                             |
| 126     | 1 TGATTATGTCATTTTAGTATGTAA <mark>W</mark> ATACCAAAATCTATTTCCAAGGAGCCCACTTTT <mark>A</mark> A                | 1320 1285:A/T; 1319:A/-;         |
| 132     | 1 вывтетттеттеттвая высаттеть ватаваясь асыть веветь вело т                                                 | 1380                             |
|         |                                                                                                    |                                  |

Variations in the sequence are highlighted in green, and links to variation pages are shown at the right. Line numbers have been added.

Now let's click on *Gene tree*, which will display the current gene in the context of a phylogenetic tree of orthologous and paralogous genes.

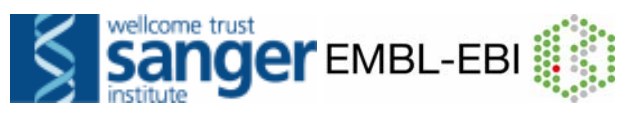

| al-                                                                                                    |                                                                                                    | 2                                                                                         | Q                  |
|----------------------------------------------------------------------------------------------------|----------------------------------------------------------------------------------------------------|-------------------------------------------------------------------------------------------|--------------------|
| <b>Home &gt; Human</b><br>Location: 4:123,592,080-12                                                                                                    | 23,597,100 Gene: IL2 Transcript: IL2-001                                                                                                    | Login / Register   BLAST/BLA                                                              | T   Docs & FAQs    |
| Gene: IL2                                                                                                    | Gene: IL2 (ENSG00000109471)<br>Interleukin-2 Precursor (IL-2) (T-cell growth factor) (TCGF) (Aldesleukin) <u>Source: UnProtK8/Swise-Prot P605</u>                                                                                                    | 568                                                                                       |                    |
| <ul> <li>Splice variants (1)</li> <li>Supporting evidence</li> <li>Sequence</li> <li>Setempl references (2)</li> </ul>                                                                                                    | Location         Chromosome 4: 123,592,080-123,597,100 reverse strand.           Transcripts         There is one transcript in this gene: IL2-001 (ENST00000226730), with protein                                                                              | product <u>ENSP00000226730</u> .                                                          |                    |
| Regulation and reaching of the second of the second second s | Genomic alignments     Gene Tree                                                                                                    | Ortho                                                                                     | logues >           |
| Gene history     Export gene data     Bookmark this page     Configure this page     Add custom data to     page                                                                                                    | View options:  View current gene only View current gene only View current gene only View current gene only Use the 'configure page' link in the left panel to set the default. Further options are available from me Ensembl release 51 - Nov 2008 @ WTSI / EBI | eu (curais gale) Adaigment (conernica)<br>Adaigment gap<br>enus on individual tree nodes. | Contact Lis   Help |

Click View fully expanded tree at the bottom.

Now lets view genetic variation mapped onto all transcripts of a gene.

Click on Variation image at the left.

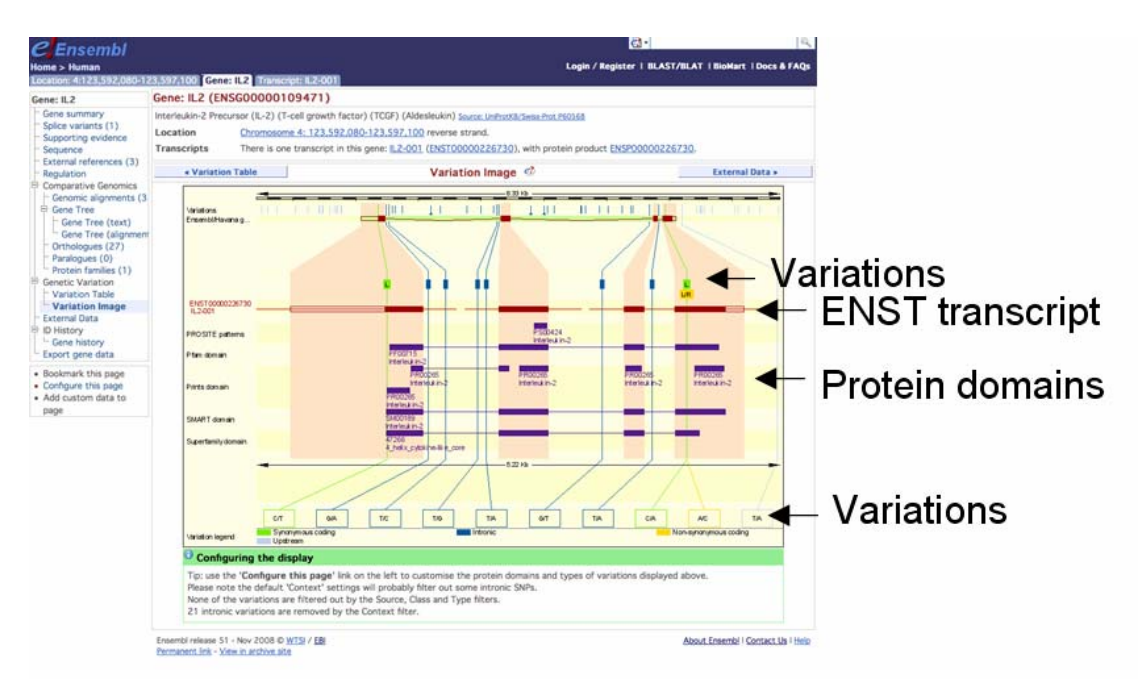

Click any variation, then *Variation properties* to learn more about it. A fourth tab will open:

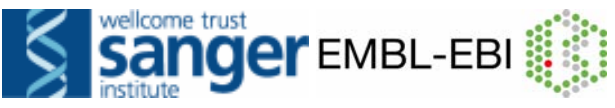

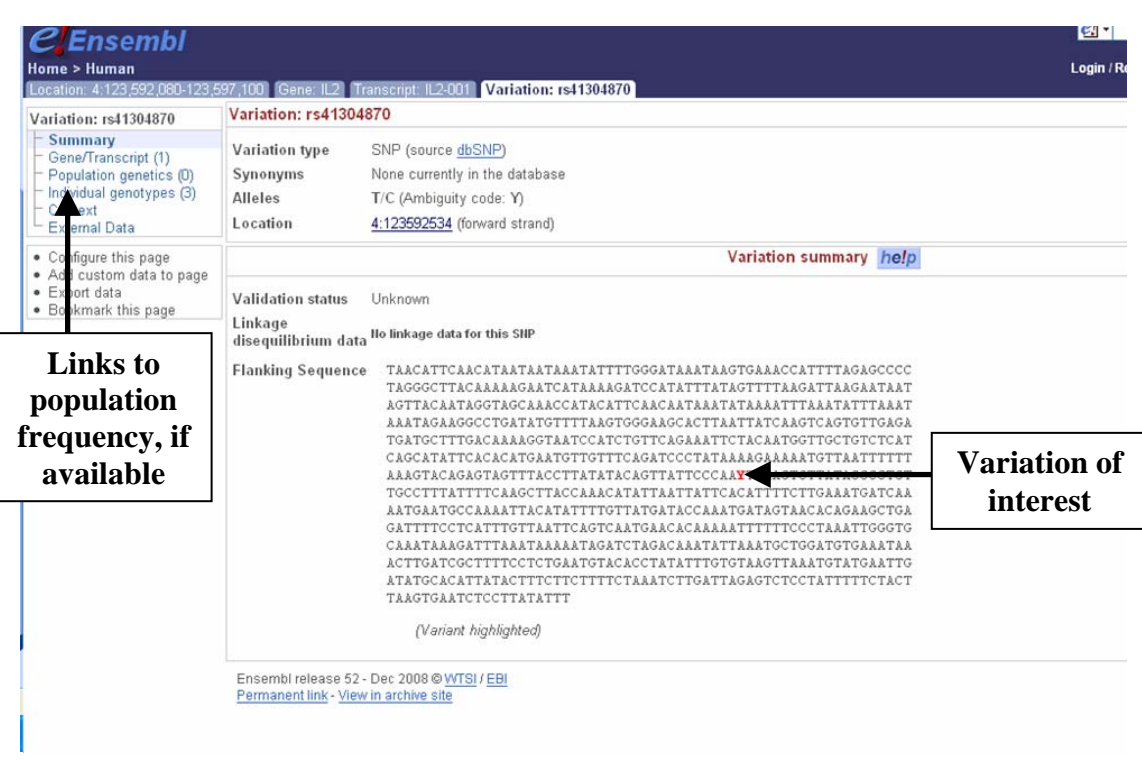

Now, let's focus on one transcript. Select the transcript from the header section by clicking on the *Transcript tab* for IL2. This will lead to the Transcript summary display.

| <i>C</i> Ensembl                                                                         |                                             | en en en en en en en en en en en en en e                                                                         | •           |                          |            | 9               |
|------------------------------------------------------------------------------------------|---------------------------------------------|----------------------------------------------------------------------------------------------------|-------------|--------------------------|------------|-----------------|
| Home > Human                                                                             |                                             | Login                                                                                                    | /Register   | BLAST/BLAT               | BioMart    | Docs & FAQs     |
| Location: 4:123,592,080-123,5                                                            | 97,100 Gene: IL2 🕇                          | ranscript: IL2-001 Variation: rs41304870                                                                         | ,           |                          |            |                 |
| Transcript-based displays                                                                | Transcript: IL2-00                          | 1 (ENST0000226730)                                                                                               |             |                          |            |                 |
| Transcript summary                                                                       | Interleukin-2 Precurs                       | or (IL-2)(T-cell growth factor)(TCGF)(Aldesleukin) [Source:UniProtKB/Swiss-Prot;Acc:P60568]                      |             |                          |            |                 |
| - Exons (4)<br>- Supporting evidence (23)                                                | Location                                    | Chromosome 4: 123,592,080-123,597,100 reverse strand.                                                            |             |                          |            |                 |
| P Sequence                                                                               | Gene                                        | This transcript is a product of gene ENSG00000109471                                                             |             |                          |            |                 |
| CDNA<br>Protein                                                                          | Protein                                     | ENSP00000226730 is the protein product of this transcript                                                        |             |                          |            |                 |
| External References     General identifiers (95)                                         |                                             | Transcript summary help                                                                                          |             |                          | Exons »    |                 |
| Oligo probes (11)     Gene ontology (23)     Genetic Variation     Population comparison |                                             | d 502 Mb                                                                                                    |             |                          |            |                 |
| Comparison image                                                                         |                                             |                                                                                                    |             | Expo                     | nt image   |                 |
| Protein Information                                                                      | Statistics                                  | Exons: 4 Transcript length: 794 bps Translation length: 153 residues                                             |             |                          |            |                 |
| - Domains & features (13)                                                                | CCDS                                        | This transcript is a member of the Human CCDS set: CCDS3726                                                      |             |                          |            |                 |
| Variations (2)                                                                           | Туре                                        | Known protein coding                                                                                             |             |                          |            |                 |
| External Data                                                                            | Prediction Method                           | Transcript where the Ensembl genebuild transcript and the Vega manual annotation have the same sequence, for eve | ary base pa | ir. See <u>article</u> . |            |                 |
| Transcrint history                                                                       | Alternative                                 | This Ensembl/Havana merge transcript entry corresponds to the following database identifiers:                    |             |                          |            |                 |
| Protein history                                                                          | transcripts                                 | Havana transcript having same CDS: OTTHUMT00000256715 (view all locations)                                       |             |                          |            |                 |
| Configure this page     Add custom data to page     Export data                          | Ensembl release 52<br>Permanent link - View | Dec 2008 @ <u>VTEI / EBI</u><br>in archive site                                                                  |             | About Ens                | embl   Cor | ntact Us   Help |

Again, the left hand navigation column provides several options for this particular transcript.

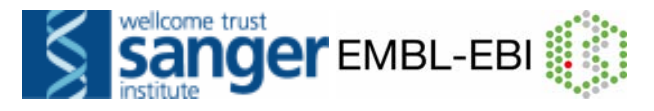

| Tr       | anscript-based                               |
|----------|----------------------------------------------|
| di       | splays                                       |
| ┢        | Transcript summary                           |
| $\vdash$ | Exons (4)                                    |
| ┢        | Supporting evidence (23)                     |
| ÷        | Sequence                                     |
|          | - cDNA                                       |
|          | Protein                                      |
| ÷        | External References                          |
|          | <ul> <li>General identifiers (91)</li> </ul> |
|          | <ul> <li>Oligo probes (11)</li> </ul>        |
|          | Gene ontology (23)                           |
| Ė٠.      | Genetic Variation                            |
|          | Population comparison                        |
|          | Comparison image                             |
| -        | Protein Information                          |
|          | Protein summary                              |
|          | Domains & features (13)                      |
|          | Variations (2)                               |
| ┢        | External Data                                |
| Ė٠.      | ID History                                   |
|          | <ul> <li>Transcript history</li> </ul>       |
|          | Protein history                              |
|          | Export transcript data                       |
| •        | Bookmark this page                           |
| •        | Configure this page                          |
| •        | Add custom data to                           |
|          | page                                         |

Choose the *Exons* option first, which displays full exon sequences and either full or shortened introns. Use the *Configure this page* link to change the display (for example, show more flanking sequence, show full introns).

| CEnsembl<br>Home > Human<br>Location 4123 592,080-123 5                      | 97,100                                   | iene: IL2 Transcript: IL   | 2-001 Variation    | x rs41304870)        |                |              |                                                                                          | 🔄 🖌                                                                                                    | INCS & FAQS                                  |           |  |
|------------------------------------------------------------------------------|------------------------------------------|----------------------------|--------------------|----------------------|----------------|--------------|------------------------------------------------------------------------------------------|----------------------------------------------------------------------------------------------------|----------------------------------------------|-----------|--|
| Transcript-based displays                                                    | ys Transcript: IL2-001 (ENST00000226730) |                            |                    |                      |                |              |                                                                                          |                                                                                                    |                                              |           |  |
| Transcript summary     Exons (4)     Supporting evidence (23)     Sequence   | Interleuk                                | in-2 Precursor (IL-2)(T-ce |                    |                      |                |              |                                                                                          |                                                                                                    |                                              |           |  |
|                                                                              | Locatio                                  | n <u>Chromoson</u>         |                    |                      |                |              |                                                                                          |                                                                                                    |                                              |           |  |
|                                                                              | Gene                                     | This transci               | ipt is a product ( | of gene <u>ENSG0</u> | 00001094       | 71           |                                                                                          |                                                                                                    |                                              |           |  |
| - cDNA                                                                       | Protein                                  | ENSP0000                   | 1226730 is the p   | rotein product o     | f this tran    | rscript      | $\frown$                                                                                 |                                                                                                    |                                              |           |  |
| Protein     External References     General identifiers (95)                 | « 1                                      | franscript summary         | ]                  |                      |                | Exc          | help                                                                                     | Supporting evide                                                                                                    | nce »                                        | Green     |  |
| Cligo probes (11)<br>Gene ontology (23)<br>F Genetic Variation               | No.                                      | Exon / Intron              | Start              | End                  | Start<br>Phase | End<br>Phase | LengthSequence                                                                           |                                                                                                    | 4                                            | Flanking  |  |
| Population comparison                                                        |                                          | 5' upstream sequence       |                    |                      |                |              | ccataata                                                                                 | tttttccagaattaacagtataaattgcatc                                                                                                    | yccoudy                                      | g         |  |
| Comparison image Protein Information Protein summary Domains & features (13) | 1                                        | ENSE00001293064            | 123,596,899        | 123,597,100          | -              | 0            | 202 AGTTCCCTATCACTCTCT<br>CAGGATGCAACTCCTGTC<br>TACTTCAAGTTCTACAAA<br>GATGATTTTGAATGGAAT | TTAATCACTACTCACAGTARCCTCARCTCCTGCC.<br>TTGCACTGCACTARGTCTTGCACTTGTCACAARC<br>GRAARCACAGCTACAACTGGRGCATTTACTGCTG<br>TAAT                           | ACAATGTA<br>AGTGCACC<br>GATTTACA             | sequence  |  |
| - External Data                                                              |                                          | Intron 1-2                 | 123,596,809        | 123,596,898          |                |              | 90 gtaagtatattteettte                                                                    | ttactaaataacaatgcattatac                                                                                                    | ttettag                                      |           |  |
| ⊟ ID History                                                                 | 2                                        | ENSE0000935280             | 123,596,749        | 123,596,808          | 0              | 0            | 60 RATTACARGRATCCCARD                                                                    | CTCRCCAGGATGCTCRCATTTARGTTTTACA <u>TGC</u>                                                                                                    | CARGING                                      |           |  |
| Protein history                                                              |                                          | Intron 2-3                 | 123,594,459        | 123,596,748          |                |              | 2,290 gtaagtacaatatttat                                                                  | gttcaatgagctgatgataatta                                                                                                    | ta sctag                                     |           |  |
| Configure this page     Add custom data to page                              | 3                                        | ENSE0000935278             | 123,594,315        | 123,594,458          | 0              | Û            | 144 GOCACAGAACTGARACAT<br>CTARATTTAGCTCARAGC<br>ARCGTRATAGTTCTGGAR                       | CTTCAGTOTOTAGAAGAAGAACTCAAAACCTCTGG<br>AAAAACTTTCACTTAAGACCCAGGGACTTAATCA<br>CTAAAG                                                               | CCTCTGGAGGAAGTO<br>TTAATCAGCAATATC           | Black:    |  |
| <ul> <li>Bookmark this page</li> </ul>                                       |                                          | Intron 3-4                 | 123,592,468        | 123,594,314          |                |              | 1847 gtaaggcattacttatt                                                                   | tgeteteaaaaattaacatttte                                                                                                    | tttatag                                      |           |  |
|                                                                              | 4                                        | ENSE00001138256            | 123,592,080        | 123,592,467          | 0              | -            | GGATCTGAAACAACATTC<br>CTGAACAGATGGATTACC<br>GCTTCCCACTTAAAACAT<br>TTGTTGAATGTATGGTTT     | ATGTGTGRATATGCTGATGAGACAGCACCATTG<br>TTTTGTCRAAGCATCATCTCALCACTGACTTGAT<br>ATCAGGCCTTCTATTTAAATATTTAAATATT<br>GCTACCTATTGTAACTATTATTTAAATATTTAAAT | TAGAATTT<br>RATTAAGT<br>TATATTTA<br>RCTATAAA | sequence  |  |
|                                                                              |                                          |                            |                    | Blue:                | Int            | trons        | TATOCAAAATATTTATGATP<br>TATOCCAAAATATTTATT<br>GTARAACTATTTAATARA                         | CITITIGIAAGCCUTAGOGGCTCTAAAATGG<br>ATTATOTTGAATGTTAAATATAGTATCTATGTAG<br>TTTGATARAT                                                               | TTGGTTA                                      |           |  |
|                                                                              |                                          | 3" downstream<br>sequence  |                    |                      |                |              | atasacasgootggatat                                                                       | ttgttattttggaaacagcacagagtaagcat                                                                                                    | Pu                                           | rple: UTR |  |

Have you forgotten what the colours mean? No worries- click on the *Help* button (circled in red) and read the help for this page. A link to the glossary is also provided.

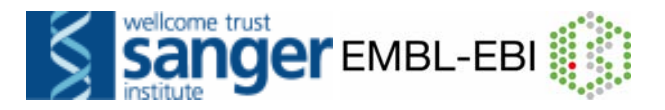

Next, follow the *Supporting Evidence* link. The following data display is quite an important one, as it shows which biological evidence has been used for the annotation of this transcript.

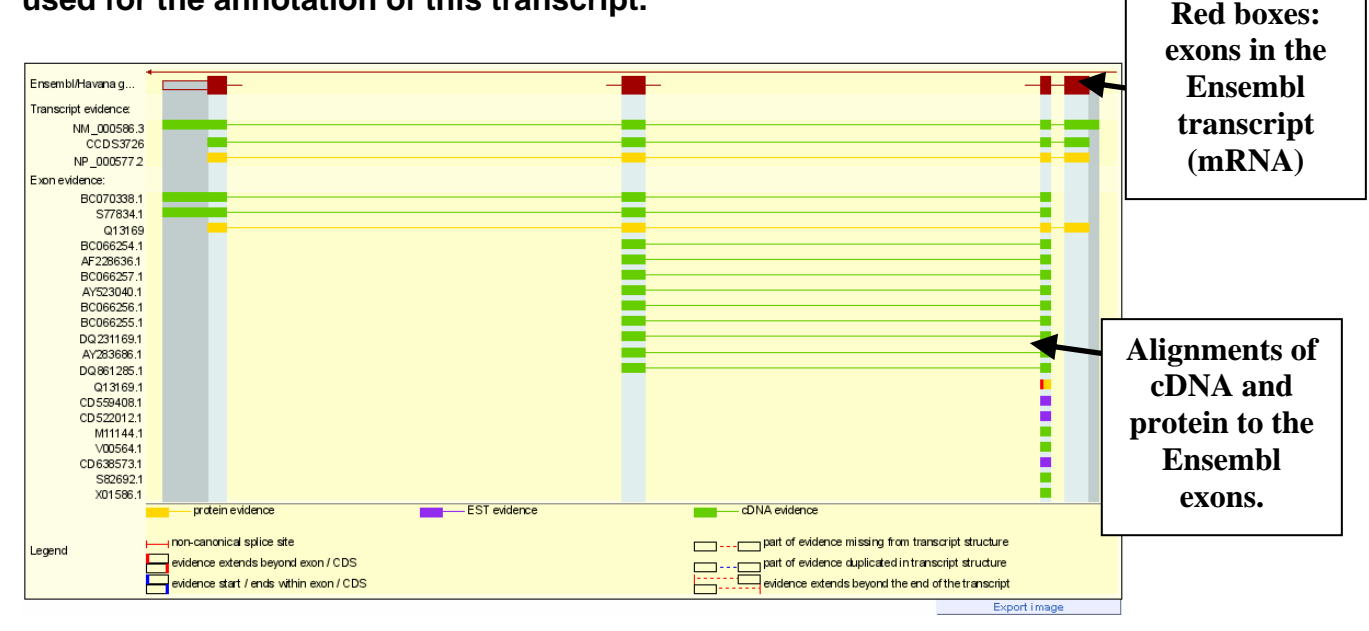

Other transcript-specific displays include the cDNA sequence, general identifiers and gene ontology terms from the GO consortium (*www.geneontology.org*).

Let's now view the genomic region in which this gene and its transcript have been annotated by clicking onto the *Location* tab. I've drawn the constrained elements track in the diagram below. How can we view this track?

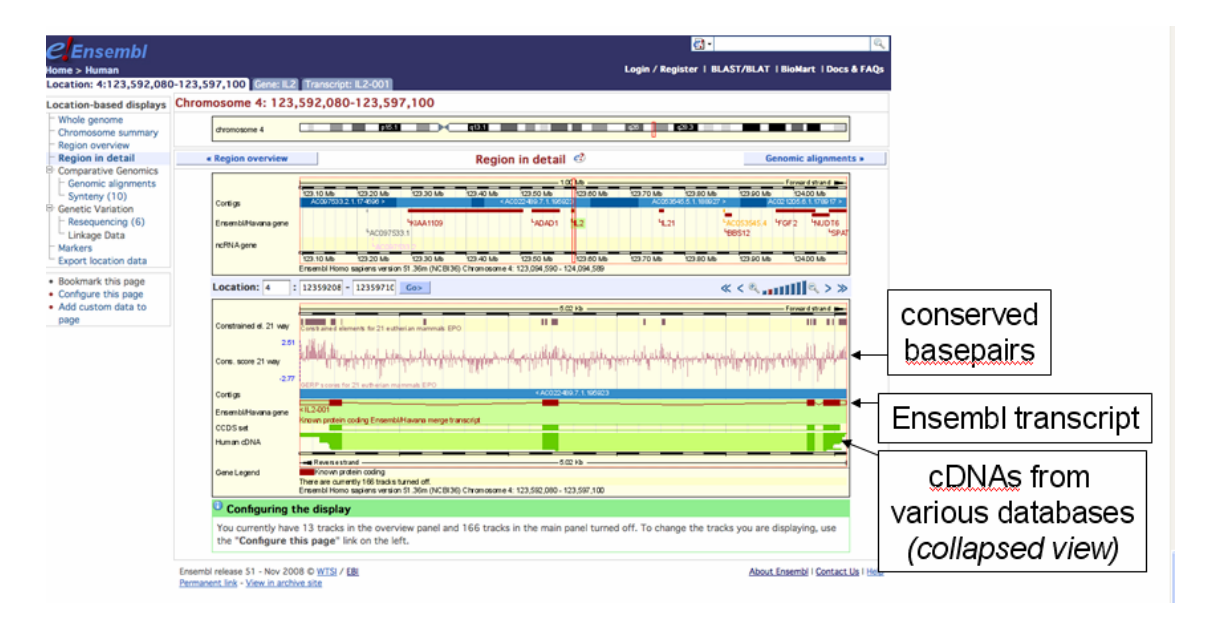

Ensembl *Location* displays are highly configurable. You can switch on additional tracks displaying various feature types that Ensembl annotates in the genome. Use the *Configure this page* link, find the

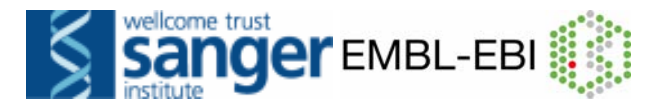

*Multiple alignments* menu, and then turn on the Conservation score and Constrained elements for 31 eutherian mammals. Also, add *all variations* to the *Region in detail* display and view the *cDNAs* track in normal, expanded form.

After investigating the *Location display*, we would like to export genomic sequence. Click the *Export location* data option and select the FASTA sequence format.

| >4 dna:chromosome chromosome:NCBI36:4:123592080:123597100:1   |
|---------------------------------------------------------------|
| ATTTATCAAATTTATTAAATAGTTTTACTAACCAATCTACATAGATACTATATTTAACAT  |
| TCAACATAATAATAATATTTTGGGATAAATAAGTGAAACCATTTTAGAGCCCCTAGGGC   |
| TTACAAAAAGAATCATAAAAGATCCATATTTATAGTTTTAAGATTAAGAATAATAGTTAC  |
| AATAGGTAGCAAACCATACATTCAACAATAAATATAAAATTTAAATATTTAAATAAATAG  |
| AAGGCCTGATATGTTTTAAGTGGGAAGCACTTAATTATCAAGTCAGTGTTGAGATGATGC  |
| TTTGACAAAAGGTAATCCATCTGTTCAGAAATTCTACAATGGTTGCTGTCTCATCAGCAT  |
| ATTCACACATGAATGTTGTTTCAGATCCCTATAAAAGAAAAATGTTAATTTTTTAAAGTA  |
| CAGAGTAGTTTACCTTATATACAGTTATTCCCAATTGAAGTCTTATAGGCCTGTTGCCTT  |
| TATTTTCAAGCTTACCAAACATATTAATTATTCACATTTTCTTGAAATGATCAAAATGAA  |
| TGCCAAAATTACATATTTTGTTATGATACCAAATGATAGTAACACAGAAGCTGAGATTTT  |
| CCTCATTTGTTAATTCAGTCAATGAACACAAAAATTTTTTCCCCTAAATTGGGTGCAAATA |
| AAGATTTAAATAAAAATAGATCTAGACAAATATTAAATGCTGGATGTGAAATAAACTTGA  |
| TCGCTTTTTCCTCTGAATGTACACCTATATTTGTGTAAGTTAAATGTATGAATTGATATGC |
| ACATTATACTTTCTTCTTTCTAAATCTTGATTAGAGTCTCCTATTTTTCTACTTAAGTG   |
| AATCTCCTTATATTTTCCCCCAAAGCAGAACAGAACTACACTAGAGTAAGCTAGGACATGC |
|                                                               |

Select the header and a few lines of sequence and then follow the *BLAST/BLAT* link in the bar at the top of the page. Paste the sequence into the appropriate box and select *BLAT* as the search algorithm. Finally, click *Run*.

|                                                                                                    |                                                                          | 🛃 •                                     |
|----------------------------------------------------------------------------------------------------|--------------------------------------------------------------------------|-----------------------------------------|
|                                                                                                    |                                                                          | Login / Register   E                    |
|                                                                                                    | + (RESULTS) + (DISPLAY)                                                  | (refresh) Online Help                   |
| mportant Notice                                                                                                |                                                                          | Summary                                 |
| We now used Blat as our default DNA sea                                                                        | rch. This will make your query faster.                                   | ► setup                                 |
| Enter the Overs Serverse                                                                                       |                                                                          | <ul> <li>Not yet initialised</li> </ul> |
| Either Dette commence (mm 20 comme                                                                             | ees) in CACTA or olde book                                               | ► configure                             |
| Entrier Paste sequences (max 50 sequences)<br>>4 <u>dna</u> :chromosome chromosome:                            | NCBI36:4:123592080:123597100                                             | Not yet initialised                     |
| ATTTATCAAATTTATTAAATAGTTTTACT<br>TCAACATAATAATAAATAATATTTTGGGATAA                                              | AACCAATCTACATAGATACTATATTTAA<br>ATAAGTGAAACCATTTTAGAGCCCCCTAG            | ▶ results                               |
| TTACAAAAAGAATCATAAAAGATCCATAT                                                                                  | TTATAGTTTTAAGATTAAGAATAATAGT                                             | <sup>(i)</sup> Not yet initialised      |
| Or Upload a file containing one or more F                                                                      | ASTA sequences                                                           | ▶ display                               |
| Browse)                                                                                                    |                                                                          | O Not yet initialised                   |
| Or Enter a sequence ID or accession (EM                                                                        | BL, UniProt, RefSeq)                                                     |                                         |
| Or Enter an existing ticket ID:                                                                                |                                                                          |                                         |
| Retrieve                                                                                                    |                                                                          |                                         |
| <ul> <li>dna queries</li> <li>peptide queries</li> </ul>                                                       |                                                                          |                                         |
| 0,4,,                                                                                                    |                                                                          |                                         |
| Select the databases to search against                                                                         |                                                                          | _                                       |
| Select species:<br>Use 'ctri' key to select multiple species Gasterro                                          | gallus<br>steus_aculeatus                                                |                                         |
| dna database     LATES                                                                                         | rGP 🗘                                                                    |                                         |
| peptide database     PEP_K                                                                                     | KOWN                                                                     |                                         |
| Select the Search Tool                                                                                         |                                                                          |                                         |
| BLASTN Config                                                                                                  | ure RUN                                                                  |                                         |
| Search sensitivity:<br>Optimise search parameters to find the<br>following alignments                          | xact matches                                                             |                                         |
| About BlastView                                                                                                |                                                                          |                                         |
| BlastView provides an integrated platform for seque<br>databases, offering access to both BLAST and BLAT       | ce similarity searches against Ensembl<br>programs.                      |                                         |
| We would like to hear your impressions of BlastView,<br>like to see provided in the future. Many thanks for yo | especially regarding functionality that you would<br>wr time. [Feedback] | d                                       |
|                                                                                                    |                                                                          |                                         |

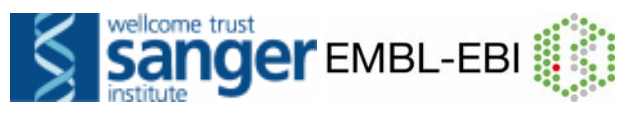

| new SETUP                                                     | + CONFIG + (RESULTS + (DISPLAY)                                                                                                    | (refresh) Online Help               |
|---------------------------------------------------------------|----------------------------------------------------------------------------------------------------|-------------------------------------|
|                                                               |                                                                                                    | Summary                             |
| Displaying 4 sequence align                                   | mments vs Homo_sapiens LATESTGP database                                                                                                | ▶ setup                             |
| Showing top 100 alight                                        | Tenton v                                                                                                    | Homo_sapiens                        |
| 🔽 Alignment Locations vs. Ka                                  | ryotype (click arrow to hide)                                                                                                    | LATESTGP                            |
|                                                               |                                                                                                    | BLAT                                |
|                                                               |                                                                                                    | <ul> <li>Low sensitivity</li> </ul> |
|                                                               |                                                                                                    | ► configure                         |
|                                                               |                                                                                                    | ► results                           |
|                                                               |                                                                                                    | ► display                           |
|                                                               |                                                                                                    | Not yet initialised                 |
|                                                               |                                                                                                    |                                     |
|                                                               |                                                                                                    |                                     |
|                                                               |                                                                                                    |                                     |
|                                                               |                                                                                                    |                                     |
|                                                               |                                                                                                    |                                     |
|                                                               |                                                                                                    |                                     |
|                                                               | 14 15 16 17 18 19 20 21 22 X Y MT                                                                                                    |                                     |
| Alignment Locations vs. Ou                                    | ery (rlick arrow to hide)                                                                                                    |                                     |
|                                                               |                                                                                                    | _                                   |
| TISE'S                                                        | 500 1000 1500 2000 2500 300                                                                                                    |                                     |
|                                                               |                                                                                                    |                                     |
| Augnment Summary (click a<br>Select rows to include in table. | and type of sort                                                                                                    |                                     |
| (Use the 'ctri' key to select mul                             | tiples)                                                                                                    |                                     |
| _offoffoffoff_<br>Name Name Name                              | Insome Superconcy Linne Concy Linnemosome Stats Soft By<br>off off off off Soft Syname Stats<br>Name Name Name Score CScore Court State |                                     |
| Links Query                                                   | Chromosome Stats                                                                                                    |                                     |
| Start End O                                                   | ri Name Start End Ori Name Start End Ori Score E-val %ID Lengt                                                                          | h                                   |

Finally, follow links to an alignment [A], the query sequence [S], the genome sequence [G] and the corresponding Location View [C] (for its former name ContigView... or to C (see) the BLAST hit!).

| CEnsembl<br>Home > Human<br>Location: 4:123,590,080                                                                                                    | 0-123,597,139                                        | Login / Register   BLAST/BLAT   BioMart   Docs & FAQs                                                                                                    |
|----------------------------------------------------------------------------------------------------|------------------------------------------------------|----------------------------------------------------------------------------------------------------|
| Location-based displays Uhole genome Chromosome summary Region overview                                                                                                    | Chromosome 4: 123                                    | 3,590,080-123,597,139<br><b>1 1 1 1 1 1 1 1 1 1</b>                                                                                                    |
| Region in detail     Comparative Genomics     Genomic alignments     Synteny (10)     Genetic Variation     Resequencing (6)     Linkage Data     Markers     Export location data | « Region overview                                    | Region in detail 🧐 Genomic alignments »                                                                                                    |
|                                                                                                    | Cortigs<br>Ensembl/Havana gene<br>ncRNA gene         | 100 Mb         Fore und stated           100 Mb         Total Mb         Fore und stated           100 Mb         Total Mb         Total Mb          Total Mb         <td colspan="2</th> |
| Bookmark this page                                                                                                    | Location: 4 :                                        | : 12359008 - 12359713 Go>                                                                                                    |
| <ul> <li>Configure this page</li> <li>Add custom data to<br/>page</li> </ul>                                                                                                    | Constrained el. 21 way<br>2.37<br>Cons. score 21 way | Constrained elements for 21 extension manufacts 500 11 1 1 10 10 10 10 10 10 10 10 10 10                                                                                                    |
|                                                                                                    | -2.93<br>BLAT/BLAST hits<br>Contigs                  | SEEP Scores for 21 euchetin mammals EPD <                                                                                                    |
|                                                                                                    | Ensembl/Havana gene                                  | IL2-001<br>Known protein coding Ensemblil/Iavana merge transcript                                                                                                    |
|                                                                                                    | CCDS set                                             |                                                                                                    |
|                                                                                                    | Reg. Features                                        |                                                                                                    |
|                                                                                                    | Gene Leaend                                          | Reverse strand                                                                                                    |

Note: you can export the image using the link at the bottom.

#### END of WORKED EXAMPLE

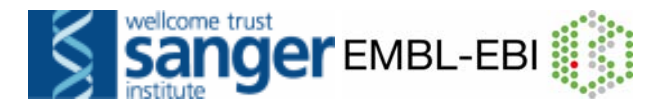

# **EXERCISES and ANSWERS**

Note: the answers to these exercises correspond to current version (53) of Ensembl. If you use these exercises at a later date, please use the archive site for version 53.

# III) BROWSING ENSEMBL

These exercises address using the browser to determine a variety of generelevant information such as transcript number and size, protein domains, functional classes and sequence.

#### 1. Exploring features related to a gene

Exercise 1 begins with the TAC1 (tachykinin precursor 1) gene and moves into the browser from the main GeneView page.

(a) Open the home page of Ensembl (<u>www.ensembl.org</u>) (or click on the big 'e!' from the top left corner of any Ensembl page. Search for the human TAC1 gene by typing 'human TAC1 gene' in the search window.

(b) How many transcripts are determined for this gene? What is the size of the longest predicted mRNA? How many exons does it have? How many amino acids does it code for?

(c) Follow some of the links in the 'General Identifiers' section of one of the Transcript tabs. What information can be found about the transcript? View any GO (Gene Ontology) terms.

(d) Which protein domains does the protein product contain?

(e) In which chromosomal contig and base pair position in the genomic sequence assembly is the TAC1 gene located?

(f) Is there a putative zebrafish orthologue? If so, where is it in the zebrafish genome?

#### 2. Exploring a region

Exercise 2 begins with a search for a specific chromosomal region, rather than one gene.

(a) Click on the large 'e!' at the top left of the screen to start a new search. Find the region: zebrafish chromosome 6:58744787-58772982

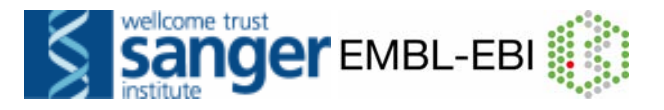

(b) This gene has two transcripts, both determined by homology evidence (therefore they are novel). Find the supporting evidence for one of the transcripts.

(c) There was no protein or mRNA from z-fish at the time of the genebuild (the determination of the Ensembl geneset). Find when the genebuild was performed.

(d) Go back in the browser to 'Region in Detail'. Let's see if there is any new zebrafish protein or mRNA information that aligns in this region. Turn on the UniProtKB track, and click on the links to see if any zebrafish proteins have been submitted. Also, draw zebrafish Expressed Sequence Tags (ESTs). What do you see?

#### 3. Exploring a Region in Dolphin (*Tursiops truncatus*)

(a) Who sequenced the dolphin assembly?

(b) View the top 40 InterPro hits, showing common protein domains found in dolphin genes. What's the first hit?

(c) Click on 'Gene' under the 'Sample entry points' at the left. How many transcripts are shown, and what sequence was used to determine the gene?

(d) Click on the 'Transcript' tab. View the cDNA. How many exons form this transcript?

(e) Export the cDNA of the transcript you are looking at. Run a BLASTN job against the human genome.

## Answers (Browsing Ensembl)

#### 1. Exploring features related to a gene

(a) Click on the identifier ENSG0000006128 from the search results. To ascertain it is indeed the TAC1 gene check that the HGNC symbol (the 'official' gene name given by the HUGO Gene Nomenclature Committee) is 'TAC1'. You should now be in the Gene tab.

(b) The TAC1 gene (ENSG0000006128) has 3 predicted transcripts, ENST00000346867, ENST00000350485 and ENST00000319273. Click on each ENST... identifier for more information about these transcripts. The longest transcript is ENST00000319273. See this information in the heading of each 'Transcript section' of the GeneView page. The length of ENST00000319273 is 1060 bp. It has 7 exons and codes for 129 aa.

(c) The TAC1 gene encodes for Protachykinin 1 precursor. Follow the links to MIM and EntrezGene or UniProt/Swiss-Prot in the 'Similarity Matches' section

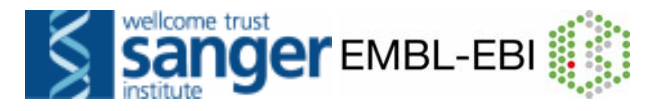

to learn more. Also the GO (Gene Ontology) section can give you clues about the biological and molecular function of the TAC1 protein. Tachikinins are neuropeptides. These hormones are thought to function as neurotransmitters which interact with nerve receptors and smooth muscle cells. They are known to induce behavioral responses and function as vasodilators and secretagogues.

(d) Click the 'Domains and Features' link from the transcript tab. The domains include IPR013055 (Tachykinin/Neurokinin like), IPR002040 (Tachykinin/Neurokinin), IPR008215 (Tachykinin) and IPR008216 (Protachykinin). These also relate to domains in the original database such as Prints, Pfam and ProSite.

(e) From the Gene tab, the location is shown as: Chromosome 7:97,199,311-97,207,696bp. In the 'Main panel' you can see that it is located on contig AC004140.2.1.74918. This marks the position in the genomic assembly.

(f) From the Gene tab, the 'Orthologues' link should show ENSDARG00000014490 as an orthologue. Click on it to go to its Gene tab to find that it is located on z-fish chromosome 19.

#### 2. Exploring a region

(a) Type zebrafish 6:58744787-58772982 in the search box.

(b) Click on a transcript and follow the link to the ENST Identifier. Click on 'Supporting evidence' at the left to view the proteins and mRNA aligned to the genome to determine the Ensembl transcript.

(c) Click on 'Zebrafish' at the top left of the page, under the big 'Ensembl'. Click on 'Assembly and Genebuild' at the left.

(d) Click 'Configure this page' at the left. Click on 'Protein alignments' at the left. Choose either 'Normal' or 'Stacked unlimited'. ('Normal will only show maximum of 7 tracks).

Click on the yellow bars showing the aligned proteins. The filled boxes show where the UniProt protein has aligned, and the empty boxes are gaps in the alignment. If you click through the different tracks, you might see Q6P4P5.1 aligns to the genome in this region, and corresponds to a Danio Rerio protein. It was modified in July, 2008 (this can be found in the UniProt record).

ESTs are turned on using the 'Configure this page', 'EST alignments' track. ESTs are present for z-fish, however Ensembl does not use ESTs in the main gene determination. They are aligned to the genome separately, as alternate evidence, and signify the presence of mRNA.

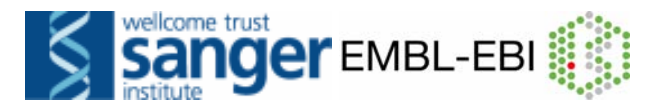

#### 3. Exploring genes in Dolphin

(a) Select the 'Dolphin' under 'All genomes' to see the genome sequence was determined by the Broad Institute, in conjunction with Baylor.

(b) Click on Top 40 InterPro hits at the left. This will show a list of common protein domains. The first match is to a Proline-rich region. Take the IPR000694 link to read more about it in InterPro.

(c) One transcript is shown in the Gene summary tab. The gene is projected from human, and the gene name is HBA\_TURTR. Click on 'External References' or 'Supporting Evidence' at the left to see which human gene was used.

(d) Click the Transcript tab. You might already see there are 3 exons, based on the transcript structure. (Remember, boxes are exons, and lines connecting them are introns). Click on the 'cDNA' link under 'Sequence' at the left. The cDNA sequence is shown (exons only- this is the splice transcript). The three exons are shown in alternating colours (black, blue, and black again). Click on the 'help' button to read more.

Did you know? Read the Glossary by clicking on 'Help' and following the link at the left.

(e) Click on 'Export transcript data' at the left, and export the coding sequence. Select the sequence, copy, and then paste it into the BLAT/BLAST viewer. BLASTN against the human genome will result in a hit. Take the 'C' from the top hit in the table to view the hit in the human genome.

# IV) BioMart

## Mining data- worked example

The human gene encoding Glucose-6-phosphate dehydrogenase (G6PD) is located on chromosome X in cytogenetic band q28.

Which other genes related to human diseases locate to the same band? What are their Ensembl Gene IDs and Entrez Gene IDs?

What are their cDNA sequences?

Follow the worked example below to answer these questions.

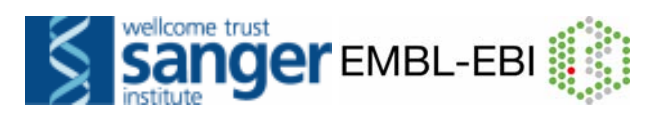

**Step 1:** Either click on 'BioMart' in the top right header bar of the Ensembl home page, or go to <u>http://www.biomart.org/</u> and click on the 'MartView' tab.

| <i>C</i> .Ensembl           |                                                | <b>₫</b> - □ □ ℚ,                  |
|-----------------------------|------------------------------------------------|------------------------------------|
| Home                        |                                                | BLAST/BLAT   BioMart   Docs & FAQs |
|                             |                                                |                                    |
| Dataset                     | - CHOOSE DATABASE -                            |                                    |
| [None selected]             |                                                | STEP 2:                            |
|                             |                                                | Choose 'Ensembl 53' as the         |
|                             |                                                | primary database                   |
|                             |                                                | primary ualabase.                  |
|                             |                                                |                                    |
|                             |                                                |                                    |
| New Count                   | Results 🔶 👷                                    | M XML  Peri                        |
|                             |                                                |                                    |
| Dataset                     | Ensembl 52                                     |                                    |
| [None selected]             | - CHOOSE DATASET -                             |                                    |
|                             |                                                | STEP 3:                            |
|                             |                                                | Choose 'Homo sapiens' as the       |
|                             |                                                | species of interest.               |
|                             |                                                |                                    |
|                             |                                                |                                    |
|                             |                                                |                                    |
| <i>C</i> Ensembl            |                                                |                                    |
| Home                        | Login / Register                               | BLAST/BLAT   BioMart   Docs & FAQs |
| New Count Hesuits           |                                                |                                    |
| Dataset                     | Please restrict your query using criteria belo | W                                  |
| Homo sapiens genes (NCBI36) | REGION:                                        |                                    |
| [None selected]             | GENE:                                          |                                    |
| Attributes                  |                                                |                                    |
| Ensembl Transcript ID       |                                                |                                    |
|                             |                                                |                                    |
| Dataset<br>[None Selected]  |                                                |                                    |
|                             |                                                |                                    |
|                             |                                                | STEP 4:                            |
|                             |                                                | Narrow the gene set by clicking    |
|                             |                                                | <b>'Filters</b> ' on the left      |
|                             |                                                | Click on the fulling front of      |
|                             |                                                |                                    |
|                             |                                                | 'REGION' to expand the             |
|                             |                                                | choices.                           |

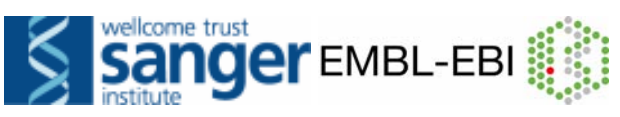

| <i>C</i><br>Ensembl               |                                                     |                                                     |
|-----------------------------------|-----------------------------------------------------|-----------------------------------------------------|
| Home                              | Lo                                                  | gin / Register   BLAST/BLAT   BioMart   Docs & FAQs |
| 🥥 New 🗎 Count 🗐 Results           | 👉 URL 🛛 🔁 Peri                                      | () Help                                             |
| Datasat                           | Please restrict your query                          | using criteria below                                |
| Homo sapiens genes (NCBI36)       |                                                     |                                                     |
| Filters                           | Chromosome x                                        | I STED 5.                                           |
| Chromosome: X<br>Band Start : g28 |                                                     | SIEP 3:                                             |
| Band End : q28                    | Gene Start (bp)                                     | Select 'Chromosome X'                               |
| Ensembl Gene ID                   | Gene End (bp) 1000                                  | 000                                                 |
| Ensembl Transcript ID             |                                                     |                                                     |
|                                   | Band                                                |                                                     |
| Dataset                           | Band End                                            |                                                     |
| [None Selected]                   |                                                     |                                                     |
|                                   | Marker                                              |                                                     |
|                                   | Marker Start                                        | Select Band Start q28                               |
|                                   | Marker End                                          | and 'End g28'                                       |
|                                   | Encode type                                         | nual_picks 🛟                                        |
|                                   | Encode region                                       | 31284314:132284313                                  |
|                                   | Multiple Chromosomal Regions (ChriStart:End:Strand) |                                                     |
|                                   | Chromosome Regions                                  |                                                     |
|                                   |                                                     |                                                     |
|                                   |                                                     |                                                     |
|                                   |                                                     | Browse                                              |
|                                   | B GENE:                                             |                                                     |
|                                   |                                                     | SIEP /:                                             |
|                                   | ■ MULTI SPECIES COMPARISONS:                        | Expand the 'GENE' panel.                            |
|                                   | PROTEIN DOMAINS:                                    |                                                     |
|                                   |                                                     |                                                     |
|                                   | GENE:                                               |                                                     |
|                                   | ☑ Limit to genes                                    | MIM disease ID(s)                                   |
|                                   |                                                     | O Excluded                                          |
|                                   | ID list limit     Ense                              | mbl Gene ID(s)                                      |
|                                   |                                                     |                                                     |
|                                   |                                                     |                                                     |
|                                   |                                                     | Browse                                              |
|                                   | Transcript count >=                                 |                                                     |
|                                   |                                                     |                                                     |
|                                   | Gene type                                           |                                                     |
|                                   | IC,<br>IC,<br>IC o                                  | gene<br>seudooen                                    |
|                                   |                                                     | embl 🗘                                              |
|                                   | Status (gene)                                       |                                                     |
|                                   | Status (transcript)                                 | SIEP 8:                                             |
|                                   |                                                     | Limit to genes with MIM disease ID'.                |
|                                   |                                                     | These associations have been                        |
|                                   |                                                     | dotorminod using MIM                                |
|                                   |                                                     |                                                     |
|                                   |                                                     | (Online Mendelian Inheritance in Man).              |
|                                   |                                                     | http://www.ncbi.nlm.nih.gov/omim/                   |
|                                   |                                                     |                                                     |
|                                   |                                                     |                                                     |

| Ensembl                                             |                               |                                                 |                             |
|-----------------------------------------------------|-------------------------------|-------------------------------------------------|-----------------------------|
| Home                                                |                               | Login / Register   BLAST/BL                     | AT   BioMart   Docs & FAQs  |
| 🤌 New 📓 Count 🛄 Results                             |                               | 🖕 URL 🔁 XML 🛃 Perl 💿 Help                       |                             |
| Dataset                                             |                               | Please restrict your query using criteria below |                             |
| Homo sapiens genes (NCBI36)                         | REGION:                       |                                                 | SIEP 9:                     |
| Filters                                             | Chromosome                    |                                                 | The filters have determined |
| Chromosome: X<br>Band Start : q28<br>Band End : q28 | Base pair     Gene Start (bp) |                                                 | our gene set.               |
| Attributes                                          | Gono End (bp)                 | 1                                               | Click 'Count' to see how    |
| Ensembl Gene ID<br>Ensembl Transcript ID            | Gene End (bp)                 | 1000000                                         | many denes have passed      |
|                                                     |                               |                                                 | these filters.              |

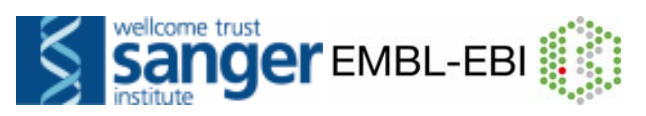

| Pew ■ Count ■ Re                                                                                                    | sults                                                                                               | ☆ URL 👂 XML 🛃 Peri 💿 Help                                                                                                    |
|----------------------------------------------------------------------------------------------------|----------------------------------------------------------------------------------------------------|----------------------------------------------------------------------------------------------------|
| Dataset 24 / 37435 Genes                                                                                                    | Please sele                                                                                         | ct columns to be included in the output and hit 'Results' when readv                                                                                                    |
| Homo sapiens genes (NCBI36<br>Filters<br>Chromosome: X<br>Band Start: q28<br>Band End: q28<br>with MIM disease ID(s): Only<br>Attributes | )      Features     Structures     Structures     Variations      GENE:     EXTERNAL:     EXTERNAL: | The 'Count' results show 24<br>human genes out of 37,435<br>total genes passed the filters.                                                                                                    |
| Ensembl Gene ID<br>Ensembl Transcript ID<br>Dataset<br>[None Selected]                                                                   |                                                                                                    | STEP 10:<br>Click on 'Attributes' to<br>select output options (i.e.<br>what we would like to know<br>about our gene set).                                                                                              |
| Home                                                                                                    |                                                                                                    | Login / Register   BLAST/BLAT   BioMart   Docs & FAQs                                                                                                    |
| New Count Results                                                                                                    | 🚖 UI                                                                                                | RL 2 XML 2 Perl () Help                                                                                                    |
| Dataset<br>Homo sapiens genes (NCBI36)<br>Filters<br>Chromosome: X<br>Band Start : q28<br>Band End : q28<br>with Min disease (D(q); Opty | Please select columns f  Features Homologs Structures Sequences Variations GENE:                    | to be included in the output and hit 'Results' when ready                                                                                                    |
| Attributes<br>Ensembl Gene ID<br>Ensembl Transcript ID                                                                                   | DEXTERNAL:<br>DEXPRESSION:<br>DPROTEIN:                                                             | STEP 11:<br>Expand the 'GENE' panel                                                                                                    |
| [None Selected]                                                                                                    |                                                                                                    |                                                                                                    |
| CEnsembl<br>Home                                                                                                    | * 11                                                                                                | Login / Register   BLAST/BLAT   BioMart   Docs & FAQs                                                                                                    |
|                                                                                                    | Please select columns t                                                                             | to be included in the output and hit 'Results' when ready                                                                                                    |
| Dataset<br>Homo sapiens genes (NCBI36)<br>Filters<br>Chromosome: X<br>Band Start : q28<br>Band End : q28<br>with Mid disease (D(a)) Only | Features Homologs     Structures Sequences     Variations     GENE:                                 |                                                                                                    |
| Attributes<br>Ensembl Gene ID<br>Ensembl Gene ID<br>Associated Gene Name                                                                 | Ensembl Attributes                                                                                  | <ul> <li>Transcript End (bp)</li> <li>Associated Gene Name</li> <li>Associated Transcript Name</li> <li>Associated Gene DB</li> <li>Associated Transcript DB</li> <li>Transcript count</li> <li>C C content</li> </ul> |
|                                                                                                    | Gene End (bp)<br>Strand<br>Band<br>Transcript Start (bp)                                            | Biotype<br>Source<br>Status (gene)<br>Status (transcript)                                                                                                    |
|                                                                                                    | EXPRESSION:       PROTEIN:                                                                          |                                                                                                    |
| Note the sur<br>o<br>The orde<br>determin<br>columns in                                                                                  | nmary of selected<br>ptions.<br>er of attributes<br>es the order of<br>the result table.            | STEP 12:<br>Select, along with the defaul<br>options, 'Associated Gene<br>name' (this shows the gene<br>symbol from HGNC).                                                                                             |

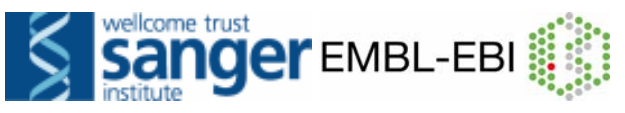

| <b><i>e</i></b> Ensembl                       |                                                 |                                | <u>थ</u> े -                   |              |
|-----------------------------------------------|-------------------------------------------------|--------------------------------|--------------------------------|--------------|
| Home                                          |                                                 | Login / Register   RLAS        | T/BLAT   BioMart   Docs & FAOs |              |
| A New Count B Results                         | 🔶 UBL 🖪 XML                                     | Peri                           | TABLAT + DIOMARC + DOCS & FAQS |              |
|                                               |                                                 |                                |                                |              |
| Dataset                                       | Please select columns to be included            | in the output and hit 'Results | s' when ready                  |              |
| Homo sapiens genes (NCBI36)                   | Features      Homologs                          |                                |                                |              |
| Filters                                       | ⊖ Structures ⊖ Sequences                        |                                |                                |              |
| Chromosome: X                                 | ⊖ Variations                                    |                                |                                |              |
| Band Start : q28<br>Band End : q28            | GENE:                                           |                                |                                |              |
| with MIM disease ID(s): Only                  | Ensembl Attributes                              |                                |                                |              |
| Attributes                                    | Ensembl Gene ID                                 | Transcript End (bp)            |                                |              |
| Ensembl Gene ID                               | Ensembl Transcript ID                           | Associated Gene Nam            | e                              |              |
| Ensembl Transcript ID<br>Associated Gene Name | Ensembl Protein ID                              | Associated Transcript          | Name                           |              |
|                                               | Canonical transcript stable ID(s)               | Associated Gene DB             |                                |              |
|                                               | Description                                     | Associated Transcript          | OB                             |              |
| Dataset                                       | Chromosome Name                                 | Transcript count               |                                |              |
| [None Selected]                               | Gene Start (bp)                                 | GC content                     |                                |              |
|                                               | Clene End (op)                                  |                                |                                |              |
|                                               | Band                                            | Status (gene)                  |                                |              |
|                                               | Transcript Start (bp)                           | Status (transcript)            |                                |              |
|                                               |                                                 |                                |                                |              |
|                                               | EXTERNAL:                                       |                                |                                |              |
|                                               | EXPRESSION:                                     |                                | OTED 40                        |              |
|                                               | PROTEIN:                                        |                                | SIEP 13:                       |              |
|                                               |                                                 |                                | Expand the 'EXTERN             | JAI '        |
|                                               |                                                 |                                |                                |              |
|                                               | tin Sta                                         | MI Rorl @ Holp                 | panel to select Exter          | mai          |
| New Count Resu                                |                                                 | will Meip                      | References                     |              |
|                                               | External References (max 3)                     |                                | IVEIEIEIICES.                  |              |
| Dataset 24/3/435 Genes                        | Clone based Ensembl gene name                   | MIM Gene Accession             | 1                              |              |
| Homo sapiens genes (NCBI36)                   | Clone based Ensembl transcript name             | MIM Gene Descriptio            | n                              |              |
| Flitters                                      | Clone based VEGA gene harne                     |                                |                                |              |
| Eand Start: d28                               |                                                 | Protein ID                     |                                |              |
| Band End : g28                                | EMBL (Genbank) ID                               | RefSeq DNA ID                  |                                |              |
| with MIM disease ID(s): Only                  |                                                 | RefSeq Predicted D             | NA ID                          |              |
| Attributes                                    | Ensembli transcript (Where OTT                  | RefSeg Protein ID              | otein ID                       |              |
| Ensembl Gene ID                               | HAVANA transcript (where ENST shares            | Rfam ID                        |                                |              |
| Ensembl Transcript ID                         | HAVANA transcript (where ENST identical to OTT) | -00 ID                         | STEP 14:                       |              |
| Associated Gene Name                          |                                                 |                                | Coloct (Entro-Cono IC          | Vand         |
| MIM Morbid Accession                          | HGNC automatic gene name                        | UniProv                        | Select Entrezgene iL           | <i>i</i> and |
| MIM Morbid Description                        | HGNC curated gene name                          | UniProt/SwissProt              | 'Mim Morbid Accessio           | n' and       |
| · · · · · · · · · · · · · · · · · · ·         | HGNC automatic transcript name                  | UniProt Varsplice II           |                                |              |
| Dataset                                       | HGNC curated transcript name                    | Human Protein Atla             | 'MIM Morbid Descrip            | tion'.       |
| [None Selected]                               |                                                 | DBASS3 Gene Na                 | Those are MIM phone            | tunna        |
| [riono Delected]                              |                                                 | Database of Aberr              | mese are wiiw pheno            | types        |
| (                                             | MIM Morbid Accession                            | DBASS5 Gene Na                 | and diseases respect           | ivelv        |
|                                               | MIM Morbid Description                          |                                |                                | ivery.       |

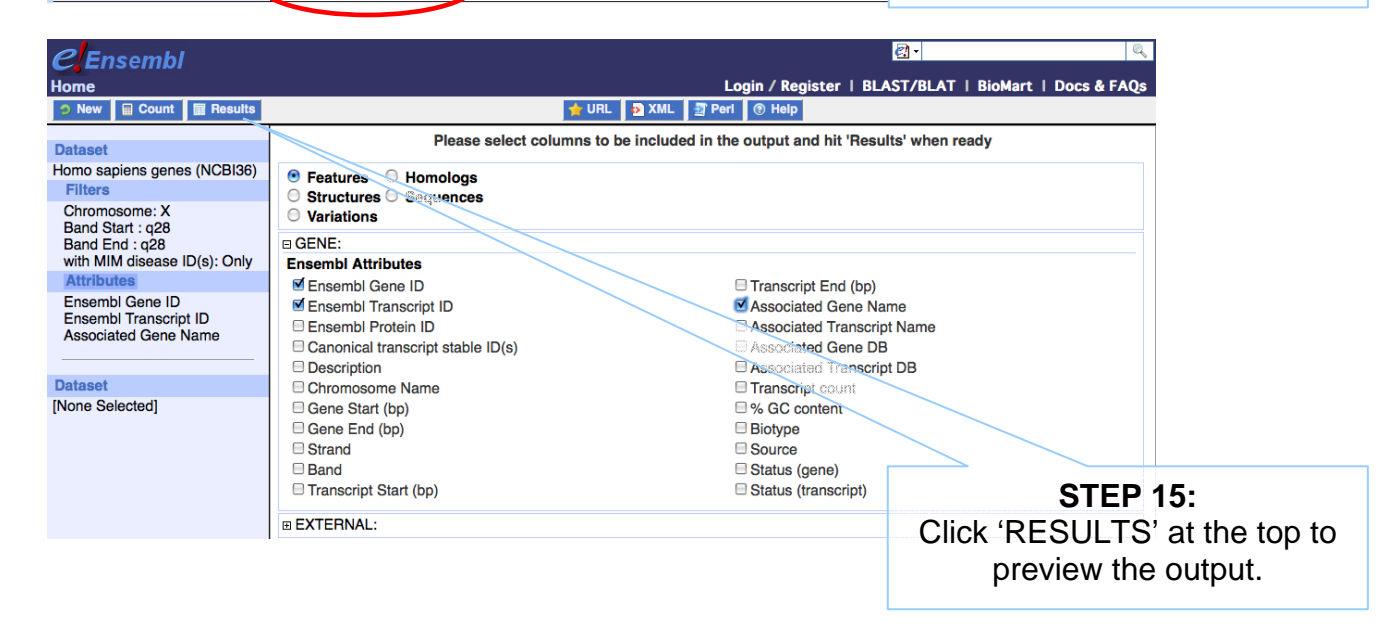

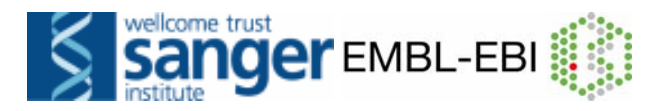

| 🦻 New 🔲 Count 🗐 Result                 | s                      |                         | 📌 U           | IRL  🔁 XML        | . 🔄 Perl 💿              | Help                                                                                                    |
|----------------------------------------|------------------------|-------------------------|---------------|-------------------|-------------------------|----------------------------------------------------------------------------------------------------|
| Dataset 24 / 37435 Genes               | Export all results     | to [                    | File          |                   | V TSV V                 | Unique results only                                                                                                    |
| Homo sapiens genes (NCBI36)<br>Filters | Email notification     | to [                    |               |                   |                         |                                                                                                    |
| Chromosome: X                          | View                   |                         | 10 💌 nws as F | HTML 💌 🗉 L        | Inique results on       | y in the second second s |
| Band Start : q28<br>Band End : q28     | Ensembl Gene ID        | Ensembl Transcope<br>ID | Name<br>Name  | Entrez Gene<br>ID | MIM Morbid<br>Accession | MIM Morbid Description                                                                                                    |
| with MIM disease ID(s): Only           | ENS/G00000185010       | ENST00000360256         | <u>F8</u>     | 2157              | 306700                  | HEMOPHILIA A.                                                                                                    |
| Attributes                             | ENS/G00000185010       | ENST0000360256          | <u>F8</u>     | 2157              | 134500                  | FACTOR VIII DEFICIENCY                                                                                                    |
| Ensembli Gene ID                       | ENSG0000130826         | ENST00000369550         | DKC1          | 1736              | 300240                  | HOYERAAL-HREIDARSSON SYNCHOME                                                                                                    |
| Ensembl Transcript ID                  | ENSG0000130826         | ENST0000369550          | DKC1          | 1736              | 305000                  | DYSKERATOSIS CONGENITA, X LINE ED                                                                                                    |
| Accordated Goog Marro                  | ENSC0000073009         | ENST0000369609          | IKBKG         | 8517              | 308300                  | INCONTINENTIA PIGMENTI                                                                                                    |
| EntrezGene ID                          | ENSC0000073009         | ENST00000689609         | IKBKG         | <u>8517</u>       | 300640                  | INVASIVE PNEUMOCOCCAL DISEASE, RECURRENT ISOLATED, 2                                                                                                    |
| MIM Morbid Accession                   | ENSG0000073009         | ENST00000369609         | IKBKG         | 8517              | 300636                  | ATYPICAL MYCOBACTERIC SIS, FAMIL AL, X-LINKED 1                                                                                                    |
| MIM Morbid Description                 | ENS60000073009         | ENST0000369609          | IKBKG         | <u>8517</u>       | <u>300584</u>           | IMMUNODEFICIENCY WITHOUT AARTICROTIC ECTODERMAL<br>DYSPLASIA                                                                                                    |
| Dataset                                | ENS/000073009          | ENST00000369609         | IKBKG         | <u>8517</u>       | 300301                  | ECTODERMAL DYSPLASIA AMBIDROTIC WITH<br>IMMUNODEFICIENCY, OST COPETROSIS,                                                                                                    |
| [None Selected]                        | ENSCRO <b>00073009</b> | ENST00000369609         | IKBKG         | 8517              | <u>300291</u>           | ECTODERMAL DYSPLASIA, HYPOHIDROTIC, WITH IMMUNE<br>DEFICIENCY                                                                                                    |
|                                        | ferrar and an and      |                         | 1             | 1                 | 1                       |                                                                                                    |
|                                        |                        | \                       |               |                   |                         |                                                                                                    |

STEP 16: Go back and change Filters or Attributes if desired. Or, View ALL rows as HTML... To save a file of the complete table, click 'Go'. Or, email the results to any address.

| Ensembl Gene ID | Ensembl Transcript | Associated Gene | EntrezGene  | MIM Morbid    | MIM Mo                                                                     | bid Description                |  |
|-----------------|--------------------|-----------------|-------------|---------------|----------------------------------------------------------------------------|--------------------------------|--|
| ENSG00000185010 | ENST00000360256    | F8              | 2157        | 306700        | HEMOPHILIA A                                                               | Result Table 1                 |  |
| ENSG00000185010 | ENST00000360256    | F8              | 2157        | 134500        | FACTOR VIII DEFICIENCY                                                     |                                |  |
| ENSG00000130826 | ENST00000369550    | DKC1            | 1736        | 300240        | HOYERAAL-HREIDARSSON SYNDRO                                                | ME                             |  |
| ENSG00000130826 | ENST00000369550    | DKC1            | 1736        | 305000        | DYSKERATOSIS CONGENITA, X-LIN                                              | KED                            |  |
| ENSG0000073009  | ENST00000369609    | IKBKG           | 8517        | 308300        | INCONTINENTIA PIGMENTI                                                     |                                |  |
| ENSG0000073009  | ENST00000369609    | IKBKG           | 8517        | 300640        | INVASIVE PNEUMOCOCCAL DISEAS                                               | E, RECURRENT ISOLATED, 2       |  |
| ENSG0000073009  | ENST00000369609    | IKBKG           | 8517        | 300636        | ATYPICAL MYCOBACTERIOSIS, FAM                                              | IIIIAL, X-LINKED 1             |  |
| ENSG0000073009  | ENST00000369609    | IKBKG           | 8517        | 300584        | IMMUNODEFICIENCY WITHOUT AND                                               | HIDROTIC ECTODERMAL DYSPLASIA  |  |
| ENSG0000073009  | ENST00000369609    | IKBKG           | <u>8517</u> | <u>300301</u> | ECTODERMAL DYSPLASIA, ANHIDRO<br>OSTEOPETROSIS,                            | OTIC, WITH IMMUNODEFICIENCY,   |  |
| ENSG0000073009  | ENST00000369609    | IKBKG           | <u>8517</u> | 300291        | ECTODERMAL DYSPLASIA, HYPOHII                                              | DROTIC, WITH IMMUNE DEFICIENCY |  |
| ENSG0000073009  | ENST00000369601    | IKBKG           | 8517        | 308300        | INCONTINENTIA PIGMENTI                                                     |                                |  |
| ENSG0000073009  | ENST00000369601    | IKBKG           | 8517        | 300640        | INVASIVE PNEUMOCOCCAL DISEASE, RECURRENT ISOLATED, 2                       |                                |  |
| ENSG0000073009  | ENST00000369601    | IKBKG           | <u>8517</u> | 300636        | ATYPICAL MYCOBACTERIOSIS, FAMILIAL, X-LINKED 1                             |                                |  |
| ENSG0000073009  | ENST00000369601    | IKBKG           | <u>8517</u> | 300584        | IMMUNODEFICIENCY WITHOUT ANHIDROTIC ECTODERMAL DYSPLASIA                   |                                |  |
| ENSG0000073009  | ENST00000369601    | IKBKG           | 8517        | <u>300301</u> | ECTODERMAL DYSPLASIA, ANHIDRO<br>OSTEOPETROSIS,                            | OTIC, WITH IMMUNODEFICIENCY,   |  |
| ENSG0000073009  | ENST00000369601    | IKBKG           | 8517        | 300291        | ECTODERMAL DYSPLASIA, HYPOHII                                              | DROTIC, WITH IMMUNE DEFICIENCY |  |
| ENSG0000073009  | ENST00000369606    | IKBKG           | 8517        | 308300        | INCONTINENTIA PIGMENTI                                                     |                                |  |
| ENSG0000073009  | ENST00000369606    | IKBKG           | 8517        | 300640        | INVASIVE PNEUMOCOCCAL DISEAS                                               | E, RECURRENT ISOLATED, 2       |  |
| ENSG0000073009  | ENST00000369606    | IKBKG           | 8517        | 300636        | ATYPICAL MYCOBACTERIOSIS, FAM                                              | IILIAL, X-LINKED 1             |  |
| ENSG0000073009  | ENST00000369606    | IKBKG           | 8517        | 300584        | IMMUNODEFICIENCY WITHOUT AND                                               | HIDROTIC ECTODERMAL DYSPLASIA  |  |
| ENSG0000073009  | ENST00000369606    | IKBKG           | 8517        | 300301        | ECTODERMAL DYSPLASIA, ANHIDROTIC, WITH IMMUNODEFICIENCY,<br>OSTEOPETROSIS, |                                |  |
| ENSG0000073009  | ENST00000369606    | IKBKG           | <u>8517</u> | 300291        | ECTODERMAL DYSPLASIA, HYPOHIDROTIC, WITH IMMUNE DEFICIENCY                 |                                |  |
| ENSG0000073009  | ENST00000369607    | IKBKG           | <u>8517</u> | 308300        | INCONTINENTIA PIGMENTI                                                     |                                |  |
| ENSG0000073009  | ENST00000369607    | IKBKG           | <u>8517</u> | 300640        | INVASIVE PNEUMOCOCCAL DISEAS                                               | E, RECURRENT ISOLATED, 2       |  |
| ENSG0000073009  | ENST00000369607    | IKBKG           | <u>8517</u> | 300636        | ATYPICAL MYCOBACTERIOSIS, FAM                                              | IILIAL, X-LINKED 1             |  |
| ENSG0000073009  | ENST00000369607    | IKBKG           | 8517        | 300584        | IMMUNODEFICIENCY WITHOUT ANHIDROTIC ECTODERMAL DYSPLASIA                   |                                |  |
| ENSG0000073009  | ENST00000369607    | IKBKG           | 8517        | 300301        | ECTODERMAL DYSPLASIA, ANHIDRO                                              | OTIC, WITH IMMUNODEFICIENCY,   |  |

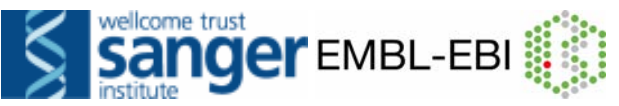

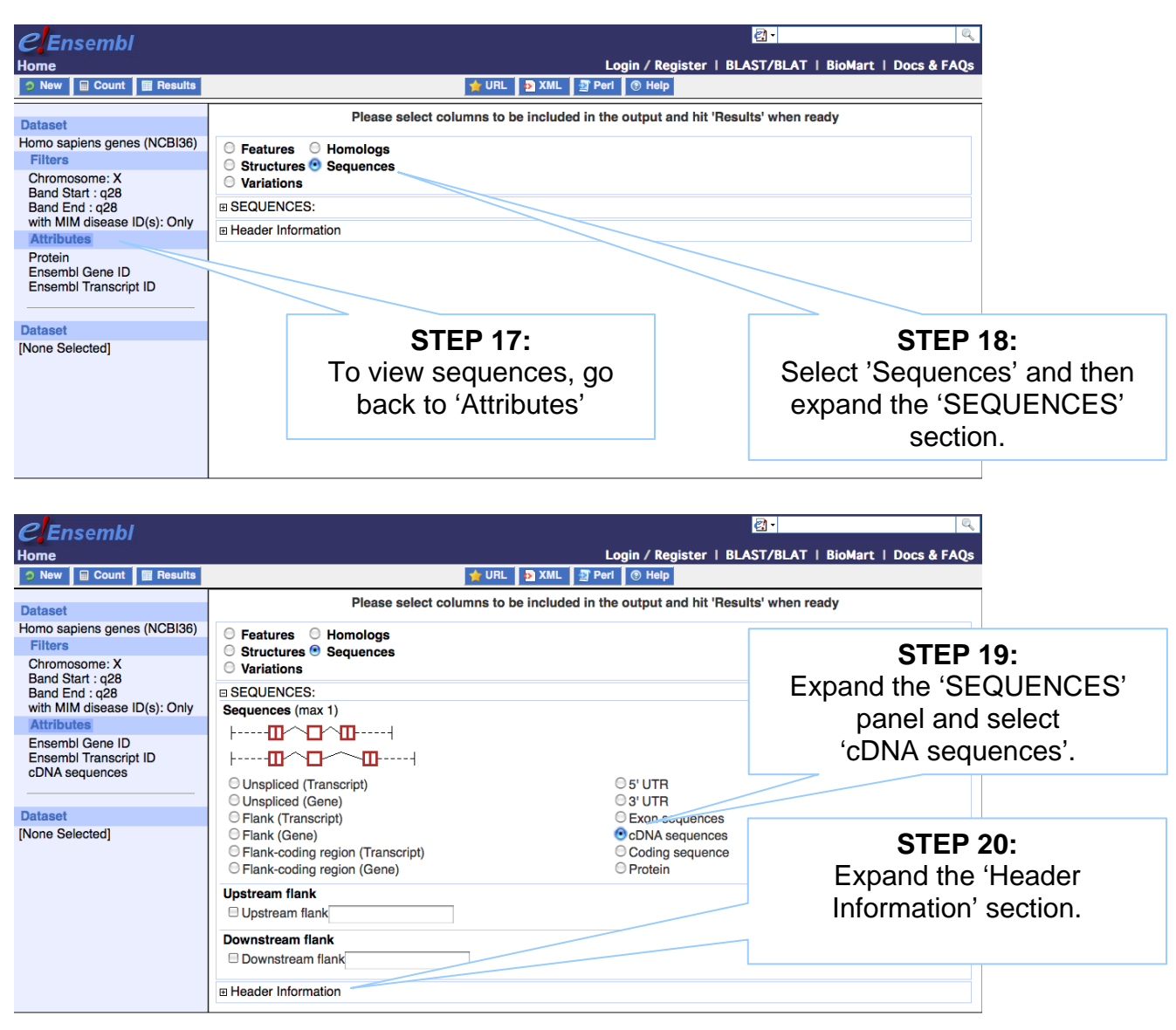

| New Count Resu                                                                                                   | lts                                                                                                    | 🔶 URL 👂 XML 🖉 Peri 💿 Help                                                                                                    |
|----------------------------------------------------------------------------------------------------|----------------------------------------------------------------------------------------------------|----------------------------------------------------------------------------------------------------|
| Dataset 24 / 37435 Genes<br>Homo sapiens genes (NCBI36)                                                          | Downstream flank                                                                                          |                                                                                                    |
| Chromosome: X<br>Band Start : q28<br>Band End : q28<br>with MIM disease ID(s): Only<br>Attributes                | Header Information Gene Attributes Censembl Gene ID Description Associated Gene Name Associated Gene DB   | Chromosome Name     Genes Start (bp)     Genes End (bp)     Ensemb                                                               |
| Ensembl Gene ID<br>Ensembl Transcript ID<br>cDNA sequences<br>Chromosome Name<br>Associated Gene Name<br>Dataset | Transcript Attributes<br>CDS Length<br>CDS Start<br>CDS End<br>5' UTR Start<br>3' UTR End<br>3' UTR Start | □ 3' UTR End<br>■ Ensembl Transcript □<br>■ Ensembl Prd<br>■ Strand<br>□ Transcript S<br>□ Transcript Er<br>■ Choose 'Associated |
| [None Selected]                                                                                                  | Exon Attributes<br>Ensembl Exon ID<br>Exon Chr Start (bp)<br>Exon Chr End (bp)                            | Strand Name' and 'Chrome' Name', in addition to                                                                                  |
|                                                                                                    |                                                                                                    | Gene ID' and 'Ens<br>Transcript ID                                                                                               |

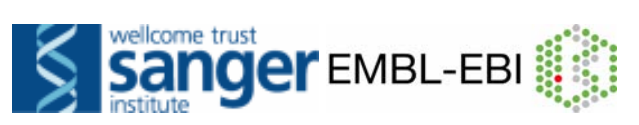

| CEnsembl<br>Home<br>New Count Results                                                                    | 👉 URL                                                                                                    | Login / Register   BLAST/BLAT   Bi                                                                                                 | oMart   Docs & FAQs         |
|----------------------------------------------------------------------------------------------------|----------------------------------------------------------------------------------------------------|----------------------------------------------------------------------------------------------------|-----------------------------|
| Dataset<br>Homo sapiens genes (NCBI36)<br>Filters<br>Chromosome: X<br>Band Start : q28<br>Band End : q28 | Please select columns to b Please select columns to b Fleatures Fleatures Structures Sequences Variations SEQUENCES:                                                                                 | e included in the output and hit 'Results' when ready                                                                              |                             |
| with MIM disease ID(s): Only<br>Attributes<br>Ensembl Gene ID<br>Ensembl Transcript ID<br>cDNA sequences | Sequences (max 1)<br>                                                                                                    |                                                                                                    | STEP 22:<br>Click 'Results' |
| Dataset<br>[None Selected]                                                                               | <ul> <li>Unspliced (Transcript)</li> <li>Unspliced (Gene)</li> <li>Flank (Transcript)</li> <li>Flank (Gene)</li> <li>Flank-coding region (Transcript)</li> <li>Flank-coding region (Gene)</li> </ul> | <ul> <li>G'UTR</li> <li>G'UTR</li> <li>Exon sequences</li> <li>CDNA sequences</li> <li>Coding sequence</li> <li>Protein</li> </ul> |                             |
|                                                                                                    | Upstream flank Downstream flank Downstream flank Downstream flank Bownstream flank Bownstream flank                                                                                                  |                                                                                                    |                             |

| ⊘ New                                                                                                    |                                                                                                    |          |  |  |
|----------------------------------------------------------------------------------------------------|----------------------------------------------------------------------------------------------------|----------|--|--|
| Dataset 24 / 37435 Genes<br>Homo sapiens genes (NCBl36)<br>Filters                                                  | Export all results to FIIE FASTA V Durique results only Go                                                                                                    |          |  |  |
| Chromosome: X<br>Band Start : q28<br>Band End : q28<br>with MIM disease ID(s): Only                                 | View 10 vows as FASTA v Duique results only<br>>ENSG00000130821 [ENST00000253122]X [SLC6A8<br>TATTCGGAACGAAGTGGCGAGTCGCGTGAGCCGCGGCGCCCGAGAGCGGCTGCAGCCG<br>CCCCGCGGAACGAAGTGGCGAGTCGCCGCGCGCGCGCGCG | <b>^</b> |  |  |
| Attributes<br>Ensembl Gene ID<br>Ensembl Transcript ID<br>cDNA sequences<br>Chromosome Name<br>Associated Gene Name | CCGCCGCCCACCGACCGCACGGACTCCGCGGCCACCCGGCCGCCCGC                                                                                                    |          |  |  |
| Dataset<br>[None Selected]                                                                                          | GCCGCGACCCCGGCCGGCGGCGGCCGGCGGGGGGCCTGGCGAAGAAGAGAGCCCGGGGCCG<br>ACGGGCATCTATAGCGTGTCCGGCGACGAGAAGAAGGGCCCCTATCGGCCCGGGCCCG<br>ACGGGGCCCGGGCAAGACGGCGCGGTGGGCCTGGGGACACCCGGGGCGCCGGCGCCGCGCGCG       | v        |  |  |

Again, View ALL rows as FASTA for the full list... (make sure pop-up blocker is off).

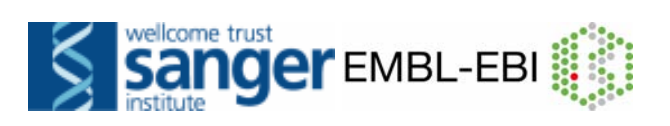

# RESULTS

#### >Header: Gene ID, Transcript ID, Chromosome and Gene Name

| >ENSG0000073009 ENST00000369601 X IKBKG                                             |
|-------------------------------------------------------------------------------------|
| AGCCCGTTCCTGCTCCGCGCTTCTGGAGCACTGGCCAAGGCGGGCCGATTCAGGACCCAG                        |
| GTTACTTGGGCGGCGAGCTGGACTGTTTCTACTCCTCCTCCTCCACTGCGGGGTCT                            |
| GACCCTACTCCTTGTGTGAGGACTCCTCTAGTTCAGAGACATATTCTGTTCACCAAACTT                        |
| GACTGCGCTCTATCGAGGTCGTTAAATTCTTCGGAAATGCCTCACATATAGTTTGGCAGC                        |
| TAGCCCTTGCCCTGTTGGATGAATAGGCACCTCTGGAAGAGCCAACTGTGTGAGATGGTG                        |
| CAGCCCAGTGGTGGCCCGGCAGCAGATCAGGACGTACTGGGCGAAGAGTCTCCTCTGGGG                        |
| AAGCCAGCCATGCTGCACCTGCCTTCAGAACAGGGCGCTCCTGAGACCCTCCAGCGCTGC                        |
| CTGGAGGAGAATCAAGAGCTCCGAGATGCCATCCGGCAGAGCAACCAGATTCTGCGGGAG                        |
| CGCTGCG & GG & GCTTCTGC & TTTCC & & GCC & GCC & G & GGG & GG &                      |
| TGC & AGTTCC & GG & GGCC & GG & A ACTGGTGG & G & G & CTCGGCCTGG & G & AGCTCG & TCTG |
|                                                                                     |
| ATCCCTCACCACA A ACCCCTCTCTCA A ACCCCACCACCACCACCACCACCACCACCACCACC                  |
|                                                                                     |
| GRORDCCRGROTCGCTTGGROGCTGCCRCTRRGGRRTGCCRGGCTCTGGROGGTCGGGCC                        |
|                                                                                     |
|                                                                                     |
| ATGGAGCGCCAGGCCGCCTCGGAGGAGGAAGAGGGAAGCTGGCCCAGTTGCAGGTGGCCTAT                      |
| CACCAGCTCTTCCAAGAATACGACAACCACATCAAGAGCAGCGTGGTGGGCAGTGAGCGG                        |
| AAGCGAGGAATGCAGCTGGAAGATCTCAAACAGCAGCTCCAGCAGGCCGAGGAGGCCCTG                        |
| GTGGCCAAACAGGAGGTGATCGATAAGCTGAAGGAGGAGGCCGAGCAGCACAAGATTGTG                        |
| ATGGAGACCGTTCCGGTGCTGAAGGCCCAGGCGGATATCTACAAGGCGGACTTCCAGGCT                        |
| GAGAGGCAGGCCCGGGAGAAGCTGGCCGAGAAGAAGGAGCTCCTGCAGGAGCAGCTGGAG                        |
| CAGCTGCAGAGGGAGTACAGCAAACTGAAGGCCAGCTGTCAGGAGTCGGCCAGGATCGAG                        |
| GACATGAGGAAGCGGCATGTCGAGGTCTCCCAGGCCCCCTTGCCCCCCGCCCCTGCCTAC                        |
| CTCTCCTCTCCCCTGGCCCTGCCCAGCCAGAGGAGGAGCCCCCCCGAGGAGCCACCTGAC                        |
| TTCTGCTGTCCCAAGTGCCAGTATCAGGCCCCTGATATGGACACCCTGCAGATACATGTC                        |
| ATGGAGTGCATTGAGTAGGGCCGGCCAGTGCAAGGCCACTGCCTGC                                      |
| GGACCGTGCAGTCTGCGCTTTCCTCTCCCGCCTGCCTAGCCCAGGATGAAGGGCTGGGTG                        |
| GCCACAACTGGGATGCCACCTGGAGCCCCACCCAGGAGCTGGCCGCGGCACCTTACGCTT                        |
| CAGCTGTTGATCCGCTGGTCCCCTCTTTTGGGGTAGATGCGGCCCCGATCAGGCCTGACT                        |
| CGCTGCTCTTTTTGTTCCCTTCTGTCTGCTCGAACCACTTGCCTCGGGCTAATCCCTCCC                        |
| TCTTCCTCCACCCGGCACTGGGGAAGTCAAGAATGGGGCCTGGGGGCTCTCAGGGAGAACT                       |
| GCTTCCCCTGGCAGAGCTGGGTGGCAGCTCTTCCTCCCACCGGACACCGACCCGCCCG                          |
| GCTGTGCCCTGGGAGTGCTGCCCTCTTACCATGCACACGGGTGCTCTCCTTTTGGGCTGC                        |
| ATGCTATTCCATTTTGCAGCCAGACCGATGTGTATTTAACCAGTCACTATTGATGGACAT                        |
| TTGGGTTGTTTCCCATCTTTTTGTTACCATAAATAATGGCATAGTAAAAATCCTTGTGCA                        |
| TT                                                                                  |
| >ENSG00000126895 ENST00000358927 X AVPR2                                            |
| TTCACGCCACCGCCCAGCTGCCCAGGAGCCCAGCCAGGACTGGCCATACTGCCACCGACA                        |
| CGTGCACACGCCAACAGGCATCTGCCATGCTGGCATCTCTATAAGGGCTCCAGTCCAG                          |
| AGACCCTGGGCCATTGAACTTGCTCCTCAGGCAGAGGCTGAGTCCGCACATCACCTCCAG                        |
| GCCCTC&G&&CACCTGCCCCAGCCCCACCATGCTCATGGCGTCCACCACTTCCGCTGTGC                        |
| CTGGGC&TCCCTCTCTGCCCAGCCAGCAACCAGCCAGGCAGGGCCACTGGACA                               |
| CCCGGG&CCCGCTGCT&GCCCGGGCGG&GCTGGCGCGCTGCTCC&T&GTCTTTGTGGCTG                        |
| TGGCCCTGAGCAATGCCCTGGTGCTGCCGGCCCCTAGCCGGCGGGGCCGGCGGGGCCACT                        |
| GGGC & CCC & T & C & CGTCTTC & TTGGCC & CTTGTGCCTGGCCG & CCTCGCCGTGGCTCTCT          |
| TCC & AGTGCTGCCCC & GCTGGCCTGG & AGGCC & CCG & CCGCCTCCGTGGGCC & GATGCCC            |
| TGTGTCGGGCCGTG ) AGT ATCTGC AG A TGGTGGGC A TGT A TGCCTCCTAC A TGATCC               |
| TGGCC & TG & CGCTGG & CCGCC & CCGTGCC & TCTGCCGCCC & TGCTGCCGCCC & TG               |
|                                                                                     |

cDNA 1

cDNA 2

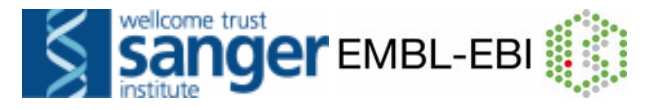

## V) BioMart Exercises and Answers

These exercises have been designed to familiarise you with different questions you can answer with this tool, and the types of data you can retrieve with BioMart.

1. Retrieve all SNPs for 'known' human G-protein coupled receptor genes (GPCRs – use the InterPro domain ID: IPR000276) on chromosome 2.

Note: As this is the first exercise we walk you this time through BioMart stepby-step (but of course you can also try to do this exercise without our help!)

Start a new BioMart session by clicking 'New', or go back to the Ensembl homepage and click on 'Mine Ensembl with BioMart' under 'Ensembl tools'.

Choose the **database** and the **dataset** for your query as follows:

- Select 'Ensembl 53'

- Select 'Homo sapiens genes (NCBI36)'.

Click on '**Filters**' at the left. Filter this dataset to select your genes of interest as follows:

- Expand the 'REGION' section at the right by clicking on the '+'. Select 'Chromosome 2'. Click [count] at the top of the panel and note the number of Ensembl genes on *Homo sapiens* chromosome 2.

- In the 'GENE' section, select 'Status (gene)' 'KNOWN'.

- In the 'PROTEIN DOMAINS' section, select the 'Limit to genes with these family or domain IDs' option. Select 'InterPro ID(s)' and enter 'IPR000276' in the box. Click [count] again and note that the number of genes is now **28**.

Click on '**Attributes**' (at the left). Select the output for your gene list as follows:

- Select the 'Variations' Attribute Page.

- In the 'GENE' section 'Ensembl Gene ID' and 'Ensembl Transcript ID' are selected by default – also select 'Ensembl Protein ID'.

- In the 'GENE ASSOCIATED VARIATIONS' section 'Reference ID' is selected. Also select 'Allele', 'Protein location (aa)' and 'Protein Allele'.

Note: Clicking on count now will not show an altered number. Attribute selections should not affect the count (i.e. the number of genes that have passed the filters).

Click on '**Results**' (at the top) to obtain the first 10 rows of your table. To obtain the entire table select 'View all rows as HTML' or export a file by clicking 'Go'. Check the box 'Unique results only', otherwise you can end up with redundant rows!!

Why are two columns in the preview table blank? These variations are not in the coding sequence.

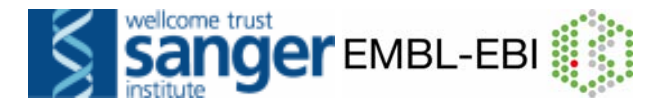

#### Exercise 2

Generate a list of all zebrafish protein-coding genes that are located on chromosome 3. Export gene name, description, Zfin symbol, and InterPro domains.

#### **Exercise 3**

# For this exercise, it's easier to cut and paste the IDs from the online course booklet here:

#### http://www.ebi.ac.uk/~gspudich/workshop\_presentations/coursebook

BioMart is a very handy tool when you want to convert IDs from different databases. The following is a list of 29 IDs of human proteins from the RefSeq database of NCBI (<u>http://www.ncbi.nlm.nih.gov/projects/RefSeq/</u>):

NP\_001218, NP\_203125, NP\_203124, NP\_203126, NP\_001007233, NP\_150636, NP\_150635, NP\_001214, NP\_150637, NP\_150634, NP\_150649, NP\_001216, NP\_116787, NP\_001217, NP\_127463, NP\_001220, NP\_004338, NP\_004337, NP\_116786, NP\_036246, NP\_116756, NP\_116759, NP\_001221, NP\_203519, NP\_001073594, NP\_001219, NP\_001073593, NP\_203520, NP\_203522

Generate a list that shows to which Ensembl Gene IDs and to which HGNC symbols these RefSeq IDs correspond. Not all these IDs will have a match in Ensembl.

#### Exercise 4

In a paper from 1995 Ayyagari *et al.* mapped the human 'Usher Syndrome type I C' to the genomic region between the markers D11S1397 and D11S1310 (Mol. Vis. 1:2, 1995).

Confirm this finding by generating a list of the genes located in this region.

#### Exercise 5

Forrest *et al.* performed a microarray analysis of peripheral blood mononuclear cell gene expression in benzene-exposed workers (Environ Health Perspect. 2005 June; 113(6): 801–807). The microarray used was the Affymetrix U133A/B (also called U133 plus 2) GeneChip. The top 25 upregulated probe-sets were:

207630\_s\_at, 221840\_at, 219228\_at, 204924\_at 227613\_at, 223454\_at, 228962\_at, 214696\_at, 210732\_s\_at, 212371\_at, 225390\_s\_at, 227645\_at, 226652\_at, 221641\_s\_at, 202055\_at, 226743\_at, 228393\_s\_at, 225120\_at, 218515\_at, 202224\_at, 200614\_at, 212014\_x\_at, 223461\_at, 209835\_x\_at, 213315\_x\_at

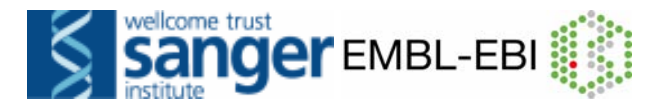

(a) Retrieve for the genes corresponding to these probe-sets the Ensembl Gene and Transcript IDs as well as their HGNC symbols (as far as available) and descriptions.

(b) In order to analyse these genes for possible promoter/enhancer elements, retrieve the 2000 bp upstream of the transcripts of these genes.

(c) In order to be able to study these human genes in mouse, identify their mouse orthologues. Also retrieve the genomic coordinates of these orthologues.

#### **Exercise 6**

Known dolphin genes match to a protein or mRNA in a public database for dolphin (this is in contrast to 'known by projection' which was based on evidence from another species).

Step 1: For all known dolphin genes in Ensembl, export human homologues.

**Step 2:** *Advanced:* export a list of the human gene IDs alone (select only one attribute, and then select 'Unique results only'.) Do a second query in BioMart with human genes, upload these gene IDs and export gene names!

#### Exercise 7 - CHALLENGE

This a little bit more complicated query in which you have to use two datasets (one from Ensembl and one from Reactome, the biological pathway database (<u>http://www.reactome.org</u>)):

Determine in which pathways the gene ENSG00000164305 plays a role.

Note: This query can be very time consuming! Give it a try, but if it takes too long, just focus on the idea.

#### **Exercise 7**

Design your own query!

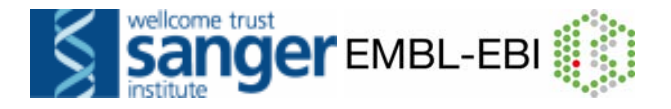

#### Answers: **BIOMART**

**1.** You should find **28** known genes on chromosome 2 with this InterPro domain. The result table is quite large; so don't export the entire table if export is going slowly.

**2.** Click '**NEW**' for a new query.

Start with all the zebrafish Ensembl genes:

Choose the '**ENSEMBL 53**' database. Choose the '**Danio rerio genes**' dataset.

Now filter for the genes on the 3 chromosome:

Click on '**Filters**' in the left panel. Expand the '**REGION**' section by clicking on the + box. Select '**Chromosome 3**'. Make sure the check box in front of the filter is ticked otherwise the filter won't work.

Now filter further for genes that are protein coding:

Expand the '**GENE**' section by clicking on the + box. Select '**Gene type'** as '**protein\_coding**'. Click the [Count] button on the toolbar.

This should give you 975 / 25546 Genes.

Specify the attributes to be included in the output (note that a number of attributes will already be default selected):

Click on 'Attributes' in the left panel. Select the 'Features' attributes page. Expand the 'GENE' section by clicking on the + box. Select, in addition to the attributes 'Ensembl Gene ID' and 'Ensembl Transcript ID' that are already default selected, 'Associated Gene Name' and 'Description'.

Expand the 'EXTERNAL' panel to select ZFIN symbols. These will be equal to the Gene Name, when those are available.

Expand the 'PROTEIN' section to add 'InterPro ID' 'InterPro Short Description'.

Click the [Results] button on the toolbar.

If you are happy with how the results look in the preview, output all the results:

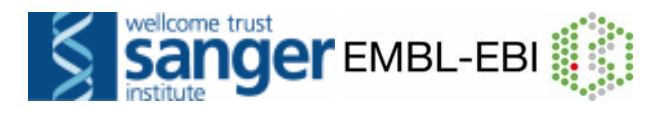

Select 'View All rows as HTML' or export all results to a file.

3. Click [New].
Choose the 'ENSEMBL 53' database.
Choose the 'Homo sapiens genes (NCBI36)' dataset.

Click on '**Filters**' in the left panel. Expand the '**GENE**' section by clicking on the + box. Select '**ID list limit - RefSeq protein ID(s)**' and enter the list of IDs in the text box (either comma separated or as a list).

Click on 'Attributes' in the left panel. Select the 'Features' attributes page. Expand the 'GENE' section by clicking on the + box. Deselect 'Ensembl Transcript ID'. Expand the 'External' section by clicking on the + box. Select 'HGNC symbol' and 'RefSeq Protein ID' from the 'External References' section.

Click the [Results] button on the toolbar. Select 'View All rows as HTML' or export all results to a file. Tick the box 'Unique results only'.

Note: BioMart is 'transcript-centric', which means that it will give a separate row of output for each transcript of a gene, even if you don't include the Ensembl Transcript ID in your output. When you don't want this, use the 'Unique results only' option.

Your results should show that all RefSeq IDs map to **11** Caspase genes. Some RefSeq IDs map to the same Ensembl Gene ID and HGNC symbol.

4. Click [New].
Choose the 'ENSEMBL 53' database.
Choose the 'Homo sapiens genes (NCBI36)' dataset.

Click on '**Filters**' in the left panel. Expand the '**REGION**' section by clicking on the + box. Enter 'Marker Start: **D11S1397**' and 'Marker End: **D11S1310**'.

Click on 'Attributes' in the left panel. Select the 'Features' attributes page. Expand the 'GENE' section by clicking on the + box. Deselect 'Ensembl Transcript ID'. Select 'Associated Gene Name' and 'Description'.

Click the [Results] button on the toolbar. Select 'View All rows as HTML' or export all results to a file. Tick the box 'Unique results only'.

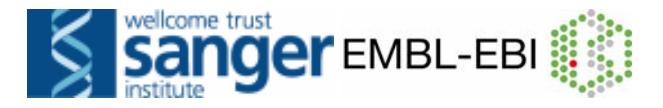

Your results should show **28** genes. Among these there should be of one (ENSG0000006611) with name 'USH1C' and description 'Harmonin (Usher syndrome type-1C protein) (Autoimmune enteropathy-related antigen AIE-75) (Antigen NY-CO-38/NY-CO-37) (PDZ-73 protein) (Renal carcinoma antigen NY-REN-3). [Source:UniprotKB/SWISSPROT;Acc:Q9Y6N9]'. This suggests that Ayyagari et al. correctly mapped Usher Syndrome type I C to this genomic region.

**5. (a)** Click **[New].** Choose the '**ENSEMBL 53**' database. Choose the 'Homo sapiens genes (NCBI36)' dataset.

Click on '**Filters**' in the left panel. Expand the '**GENE**' section by clicking on the + box. Select '**ID list limit - Affy hg u133 plus 2 ID(s)**' and enter the list of probe-set IDs in the text box (either comma separated or as a list).

Click on 'Attributes' in the left panel. Select the 'Features' attributes page. Expand the 'GENE' section by clicking on the + box. Select, in addition to the default selected attributes, 'Description'. Expand the 'External' section by clicking on the + box. Select 'HGNC symbol' from the 'External References' section and 'AFFY HG U133-PLUS-2' from the 'Microarray Attributes' section.

Click the **[Results]** button on the toolbar.

Select 'View All rows as HTML' or export all results to a file. Tick the box 'Unique results only'.

Your results should show that **21** of the 25 probes map to an Ensembl gene.

(b) Don't change Dataset and Filters- simply click on 'Attributes'.

Select the 'Sequences' attributes page.

Expand the 'SEQUENCES' section by clicking on the + box. Select 'Flank (Transcript)' and enter '2000' in the 'Upstream flank' text box. Expand the 'Header information' section by clicking on the + box. Select, in addition to the default selected attributes, 'Description' and 'Associated Gene Name'.

Note: 'Flank (Transcript)' will give the flanks for all transcripts of a gene with multiple transcripts. 'Flank (Gene)' will give the flanks for the transcript with the outermost 5' or 3' end.

Click the **[Results]** button on the toolbar. Select 'View All rows as HTML' or export all results to a file.

(c) You can leave the Dataset and Filters the same, so you can directly go to the '**Attributes**' section:

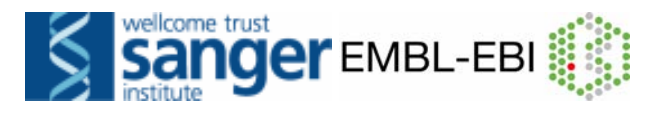

Click on 'Attributes' in the left panel. Select the 'Homologs' attributes page. Expand the 'GENE' section by clicking on the + box. Select, in addition to the default selected attributes, 'Associated Gene Name'. Deselect 'Ensembl Transcript ID'. Expand the 'MOUSE ORTHOLOGS' section by clicking on the + box.

Select 'Mouse Ensembl Gene ID', 'Mouse Chromosome', 'Mouse Chr Start (bp)' and 'Mouse Chr End (bp)'.

Click the [Results] button on the toolbar.

Check the box 'Unique results only'. Select 'View All rows as HTML' or export all results to a file.

Your results should show that for **18** out of the 21 human genes atleast one mouse orthologue has been identified. ENSG00000123130 has two mouse orthologues and ENSG00000172716 has three. Three (ENSG00000186594, ENSG00000130844 and ENSG00000089335) have none.

**6. Step 1:** Choose 'Ensembl 51' and '*Tursiops truncatus*'. Filters: Expand the 'GENE' panel and select Status (gene) as Known.

Attributes: Select Human Ensembl Gene ID under the 'Homologs' page. **Step 2:** Remove 'Ensembl Gene ID, Ensembl Transcript ID, and Ensembl Protein ID' from the Attributes. Click on 'Unique results only' and export the file.

Click NEW. Start with Ensembl 51, *Homo sapiens*. Filters: Expand the GENE panel, and click browse to upload a file into the 'ID List Limit Box'. In Attributes, select 'Gene Name'.

Click Results.

7. This query involves joining of Ensembl and Reactome BioMarts. To do this, Click on the 'MartView' tab from <u>www.biomart.org</u>

Choose the 'ENSEMBL 51 GENES (SANGER UK)' database. Choose the 'Homo sapiens genes (NCBI36)' dataset. Click on 'Filters' in the left panel. Expand the 'GENE' section by clicking on the + box. Select 'ID list limit - Ensembl Gene ID(s)' and enter 'ENSG00000164305' in the text box. Click on 'Attributes' in the left panel. Select the 'Features' attributes page. Expand the 'GENE' section by clicking on the + box. Deselect 'Ensembl Transcript ID'.

Click on the **second 'Dataset**' in the left panel. Choose the **'[REACTOME (CSHL US)] pathway**' dataset. Click on **'Attributes**' in the left panel. **Deselect 'Pathway DB\_ ID'.** 

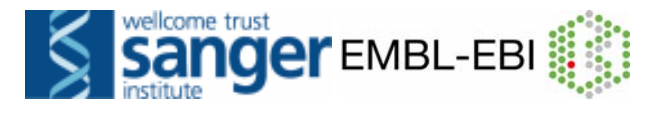

#### Select 'Pathway Name'.

Click the [Results] button on the toolbar.

Select 'View All rows as HTML' or export your results to a file. Tick the box 'Unique results only'.

Your results should show that ENSG00000164305 plays a role in various processes associated with apoptosis (programmed cell death).

# VI) EXERCISES GENEBUILD

#### **Exercise 1**

(a) Who supplied the human genome assembly that Ensembl annotated?(b) How long did the last gene build take?

(c) Has the gene set for human been updated since the last gene build was done?

#### Exercise 2

Find the Ensembl GALP (Galanin-like peptide precursor) gene for human.

(a) From what source did Ensembl get the name for this gene? And from where did it get the description?

(b) On how many pieces of evidence has the transcript of this gene been built?

(c) Why do some pieces of evidence not support the first exon of the transcript?

#### Exercise 3

Find the Ensembl Epc1 (enhancer of polycomb homolog 1) gene for mouse.

(a) How many transcripts has Ensembl annotated for this gene?

(b) How many transcripts have the manual annotators of Havana annotated for this gene?

(c) How many transcripts agree between Ensembl and Havana annotation?(d) What is the reason that Ensembl hasn't annotated one of the Havana transcripts?

#### Exercise 4

An example of what can go wrong ....

Go to the following page in Ensembl release 46 (of August 2007):

http://aug2007.archive.ensembl.org/Homo\_sapiens/geneview?gene=ENSG00 000198561

(a) What is wrong with this gene? What could be the reason for this?

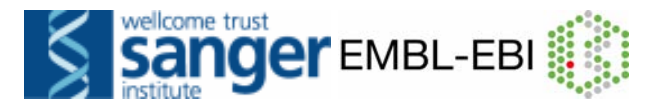

(b) Has this problem been fixed in Ensembl release 53?

#### **Exercise 5**

Go to the region 104916000-104923000 on human chromosome 14. This should show you a part of the PACS2-201 transcript. Make sure the human cDNA track is switched on in 'Stacked unlimited' mode. Do you see anything unusual when you compare the cDNAs that have been mapped to this region of the genome with the transcript model annotated by Ensembl?

#### ANSWERS GENEBUILD

#### Exercise 1

Go to <u>http://www.ensembl.org</u>. Click on the human picture or the word 'Human' next to it. Click on 'Assembly and Genebuild' in the side menu.

(a) NCBI (The National Center for Biotechnology Information) hosts the assembly determined from the IHGP (International Human Genome Project).(b) About ten months (from December 2006 until October 2007).(c) Yes, in September 2008.

#### Exercise 2

Go to the Ensembl homepage.

Under 'Search Ensembl' type 'human gene GALP' and click [Go]. On the page with search results click on 'Ensembl protein\_coding Gene: ENSG00000197487 (HGNC (automatic): GALP)'.

(a) From the HGNC (HUGO Gene Nomenclature Committee). From UniProtKB/Swiss-Prot.

Click on the 'Transcript: GALP-201' tab. Click on 'Supporting evidence' in the side menu.

(b) On six pieces of evidence.

(c) The two pieces of protein evidence (NP\_149097.1 and Q9UBC7) as well as the CCDS evidence (CCDS12940) don't support the first exon of the GALP transcript, because this exon is completely untranslated. Thus, protein sequences and coding sequences cannot provide any information for this exon.

#### **Exercise 3**

Go to the Ensembl homepage. Under 'Search Ensembl' type 'mouse gene Epc1' and click [Go].

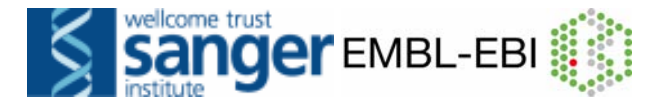

On the page with search results click on 'Ensembl protein\_coding Gene: ENSMUSG0000024240 (MGI Symbol: Epc1)'. Click on 'Configure this page' in the side menu.

Click on 'Other genes', select 'Vega gene – Expanded with labels' and click [SAVE and close].

(a) Three.

(b) Four.

(c) Three.

Click on the Epc-004 transcript in the figure. Click on 'OTTMUST0000041784' in the pop-up menu. Click on 'Supporting evidence' in the side menu.

(d) In this case the reason is that the transcript OTTMUST00000041784 is built on one piece of EST evidence (CF730975.1). As Ensembl doesn't build on just EST evidence, it consequently hasn't annotated this transcript.

#### Exercise 4

Go to

http://aug2007.archive.ensembl.org/Homo\_sapiens/geneview?gene=ENSG00 000198561

(a) It seems that two groups of transcripts belonging to different genes have been combined into one gene. This is also reflected by the fact that the gene has two HGNC symbols associated with it, CTNND1 and TXNDC14. The culprit is a cDNA that spans both genes (biological reality or artefact?) and on which the transcript O60716-27(ENST00000360682) has been built.

Go to the Ensembl homepage.

Under 'Search Ensembl' type 'human gene CTNND1' and click [Go]. On the page with search results click on 'Ensembl protein\_coding Gene: ENSG00000198561 (HGNC (automatic): CTNND1)'.

Click on the 'Location' tab.

Zoom out two steps, so both the CTNDD1 transcripts and the TXNDC14 transcripts are shown.

(b) In Ensembl release 52 CTNND1 and TXNDC14 are annotated as separate genes.

#### Exercise 5

Go to the Ensembl homepage.

Under 'Search Ensembl' select 'Human', type '14:104916000-104923000' and click [Go].

Click on 'Configure this page' in the side menu

Click on 'cDNA/mRNA alignments, select 'Human cDNA – Stacked unlimited' and click [SAVE and close].

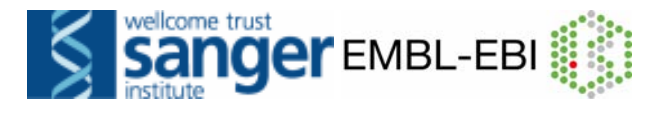

One of the cDNAs aligned in this region (BC028418.1) seems to contain a retained intron. Is this a real transcript? In this case, Ensembl says no. If the ratio of healthy introns to retained introns is larger than five when comparing multiple cDNAs, like in this specific case, the corresponding cDNA is not used in the gene-build.

# **VII) EXERCISES VARIATIONS**

#### **Exercise 1**

A non-synonymous SNP, R620W (C1858T), in PTPN22 (Tyrosine-protein phosphatase non-receptor type 22) has been identified as a genetic risk factor for rheumatoid arthritis if an individual is homozygous for the T allele (Van Oene *et al.* Arthritis Rheum. 2005 Jul;52(7):1993-8).

- (a) Find the Ensembl page with information for this SNP.
- (b) Why are the alleles on this page given as A/G and not as C/T? (*Hint... is PTPN22 a reverse-stranded gene?*)
- (c) What is the minor allele of this SNP in Caucasians?
- (d) Have a look at the cDNA of a PTPN22 transcript that contains this SNP.
- Can you find R620W? Can you find C1858T?

#### Exercise 2

Find the Genetic Variation - Comparison image page for human PTPN22 (use transcript PTPN22-001).

(a) Do all individuals (HuAA, HuCC, HuDD, HuFF, Venter and Watson) have re-sequence coverage at the position of the R620W (C1858T) SNP?
(b) Do any individuals have a higher risk of getting rheumatoid arthritis based on his/her genotype at this position (remember that A is the minor allele)?
(c) Is there an individual that is a heterozygote at this position?

#### **Exercise 3**

Use BioMart to generate an Excel spreadsheet that contains the following information on all SNPs in the transcripts of the human PTPN22 gene: reference ID, alleles (both nucleotides and amino acids), location (both in transcript and in protein) and consequence to the transcript.

Note: you can start with the Ensembl gene database, filter for the PTPN22 gene and then select your attributes from the 'Variations' attributes page.

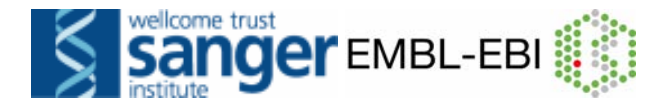

#### **ANSWERS VARIATIONS**

#### **Answer Exercise 1**

Go to the Ensembl homepage. Under 'Search Ensembl' type 'human gene PTPN22' and click [Go]. On the page with search results click on 'Ensembl protein\_coding Gene: ENSG00000134242 (HGNC (curated): PTPN22)'. Click on 'Variation Table' in the side menu. Click on 'Configure this page' in the side menu. Under 'Select Variation Type', deselect all options except 'Non-synonymous' and click [SAVE and close].

(a) Two of the three transcripts of PTPN22 contain a SNP with AA change W/R and AA co-ordinate 620, so this SNP, rs2476601, must be the one we are looking for.

Click on 'rs2476601'.

(b) The alleles for this SNP are given as A/G, because these are the alleles in the forward strand of the assembly. The SNP is referred to as C1858T because the PTPN22 gene is located on the reverse strand of the assembly.

Click on 'Population genetics''.

(c) In Caucasians (CSHL-HAPMAP:HapMap-CEU population) the minor allele is A.

Click on the 'Gene:PTPN22' tab. Click on 'ENST00000359785'. Click on 'cDNA' in the side menu.

(d) The numbering 1858 is relative to the start of the coding sequence (ATG). This is the second sequence shown in the figure. The first sequence is the complete transcript sequence, the third sequence is the protein sequence.

#### **Answer Exercise 2**

Click on the 'Gene: PTPN22' tab. Click on 'ENST00000359785'. Click on 'Comparison image' in the side menu. Click on 'Configure this page' in the side menu. Under 'Select Variation Type', deselect all options except 'Non-synonymous', under 'Select Individuals' select all individuals and click [SAVE and close].

(a) There is only re-sequencing coverage for Venter and Watson.

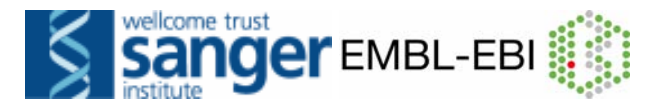

(b) Neither Venter nor Watson is homozygous for the minor allele (A) of rs2476601, that predisposes one for rheumatoid arthritis.(c) Watson is heterozygous for rs2476601.

#### **Answer Exercise 3**

Go to the Ensembl homepage Click the BioMart link on the toolbar.

Choose the 'Ensembl 52' database. Choose the 'Homo sapiens genes (NCBI36)' dataset.

Click on 'Filters' in the left panel. Expand the 'GENE' section by clicking on the + box. Select 'ID list limit – HGNC symbol' and enter 'PTPN22' in the text box.

Click on 'Attributes' in the left panel. Select the 'Variations' attributes page. Expand the 'GENE ASSOCIATED VARIATIONS' section by clicking on the + box.

Select, in addition to the attribute 'Reference ID' that is already default selected, 'Allele', 'Protein Allele', 'Transcript location (bp)', 'Protein location (aa)' and 'Consequence Type (Transcript Variation)'.

Click the [Results] button on the toolbar. Select 'Export all results to file – XLS' and click [Go].

This should give you an Excel spreadsheet with 785 rows.

# **VIII) EXERCISES COMPARATIVE GENOMICS**

#### Exercise 1

Find the Ensembl CASP5 (Caspase-5) gene of human.

(a) How many within-species paralogues are predicted for this gene? Note the Target %id and Query %id. Which paralogue has the most sequence similarity with CASP5? Retrieve an alignment between CASP5 and one of its paralogues.

(b) Is there an orthologue predicted for this gene in gorilla?

(c) Have a look at the genetree for this gene. Which of the paralogues of CASP5 is due to the most recent duplication event? Is this reflected in the sequence similarity between CASP5 and this paralogue when compared with the other paralogues (see also question a)?

(d) Retrieve an alignment between members of any node using Jalview.

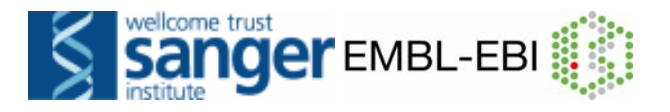

#### Exercise 2

Find the Ensembl CYCS (Cytochrome c) gene for human.

(a) Between which genes is CYCS located in human?

(b) Is there an orthologue predicted for this gene in horse?

(c) Does the Cytochrome c protein family contain a horse protein?

(d) What does the annotation (e.g. similarity matches, GO terms, protein

domains) suggest with regard to the function of the gene encoding this horse protein?

(e) Does the location of this gene in horse confirm your finding in (d)?

#### Exercise 3

Find the Ensembl BRCA2 (Breast cancer type 2 susceptibility protein) gene for human and go to the Region in detail page.

(a) Turn on some of the BLASTZ alignment tracks and some of the Translated BLAT alignment tracks. Does the degree of conservation between human and the various other species reflect their evolutionary relationship? Which parts of the BRCA2 gene seem to be the most conserved? Did you expect this?

(b) Turn on the 'Constrained elements 31 way' and 'Conservation score 31 way' tracks. Do these tracks confirm what you already saw in the tracks with pairwise alignment data?

#### **ANSWERS COMPARATIVE GENOMICS**

#### Answer Exercise 1

Under 'Search Ensembl' type 'human gene CASP5' and click [Go]. On the page with search results click on 'Ensembl protein\_coding Gene: ENSG00000137757 (HGNC (curated): CASP5)'.

(a) Click on 'Paralogues' in the side menu.

There are eleven within-species paralogues predicted for human CASP5. The first one has the highest Target %id and Query %id.

Click on [Align] next to the paralogue.

(b) Click on 'Orthologues' in the side menu.

Yes, there is an orthologue predicted for human CASP5 in gorilla: ENSGGOG00000015759 (CASP5).

(c) Click on 'Gene Tree' in the side menu. Click on 'View paralogs of current gene' under the figure.

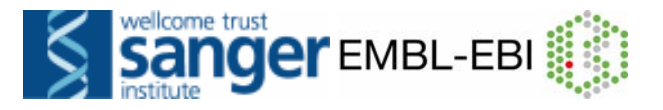

Click on the nodes (red squares) for the duplication events that have given rise to the various paralogues.

CASP5 and CASP4 are related by a duplication event on the level of the level of the Eutheria, while CASP5 and CASP12 are related by is a duplication event on the level of the Theria. CASP5 and CASP4 are closer in the gene tree. This agrees with the fact that CASP4 shows the most sequence similarity with CASP5 (see question a).

(d) Click on the duplication node (red square) or speciation node (blue square) of the sub-tree that you are interested in.

In the pop-up menu click on [Start Jalview].

To edit the alignment display, you can remove sequences using the option Edit > Delete in the menu bar. Note the other available edit options, e.g. Remove Empty Columns.

#### **Answer Exercise 2**

Under 'Search Ensembl' type 'human gene CYCS' and click [Go]. On the page with search results click on 'Ensembl protein\_coding Gene: ENSG00000172115 (HGNC (curated): CYCS)'. Click on the Location tab.

(a) The human CYCS gene is located between the OSBPL3 and C7orf31 genes.

(b) There is no orthologue predicted for human CYCS in horse.

Go back to the Gene tab and click on 'Orthologues' in the side menu to see this.

(C)

Click on the 'Protein families' in the side menu. Click on 'all proteins in family'.

The Cytochrome c protein family does contain an Ensembl protein from horse, ENSECAP00000012031.

Click on 'ENSECAP00000012031'.

(d) The gene encoding ENSECAP00000012031 is named CYC\_HORSE, and its annotation strongly suggests that it encodes for the Cytochrome c protein.

Click on the Location tab.

(e) The CYC\_HORSE gene is, just like the human CYCS gene, located between the OSBPL3 and C7orf31 genes, which is additional proof that we seem to be dealing here with the horse Cytochrome c gene.

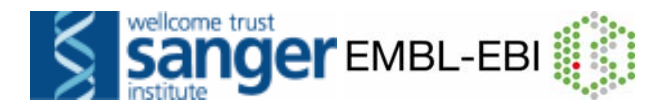

#### **Answer Exercise 3**

Under 'Search Ensembl' type 'human gene BRCA2' and click [Go]. On the page with search results click on 'Ensembl protein\_coding Gene: ENSG00000139618 (HGNC (curated): BRCA2)'. Click on the Location tab. Click on 'Configure this page' in the side menu Click on 'BLASTZ alignments', select some tracks, click on 'Translated BLAT' alignments, select some tracks and click [SAVE and close].

(a) Species that are closer to human in evolution show a larger extent of conservation. Especially the exon sequences of BRCA2 seem to be highly conserved between the various species, which is what you would expect because these are expected to be under higher selection pressure.

(b) The 'Conservation score' and 'Constrained elements 31 way' tracks largely correspond with the data in the pairwise alignment tracks; the exons of the BRCA2 gene seem to show high conservation. A highly conserved region in a BRCA2 intron corresponds to the position of a pseudogene.